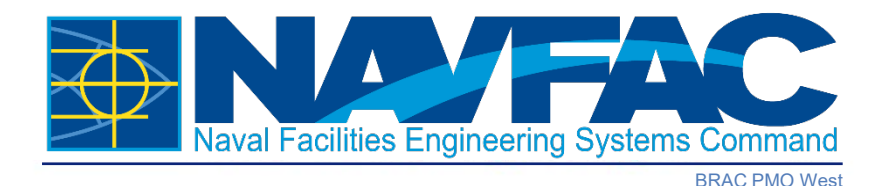

# **Former Naval Station Treasure Island**

## Treasure Island Online Resource Guide The BRAC Website

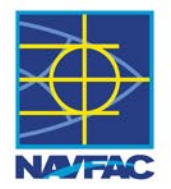

- Accessing the Base Realignment and Closure (BRAC) website
- Navigating to the BRAC website dedicated to Treasure Island
- How to find:
  - Meeting Materials
  - Documents
  - Public Notices
  - Treasure Island Residents
  - Contacts
  - Timely Topics

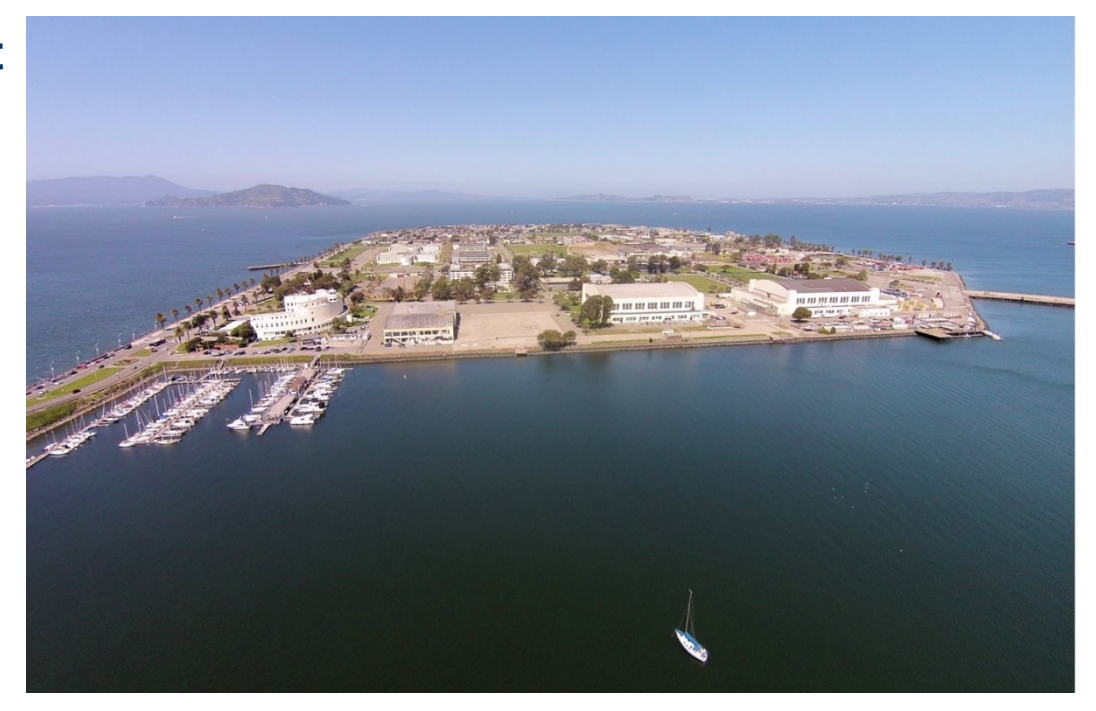

Treasure Island Clipper Cove

## Treasure Island Online Resource Guide The BRAC Website

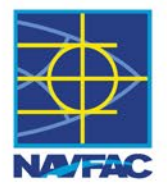

# https://bracpmo.navy.mil

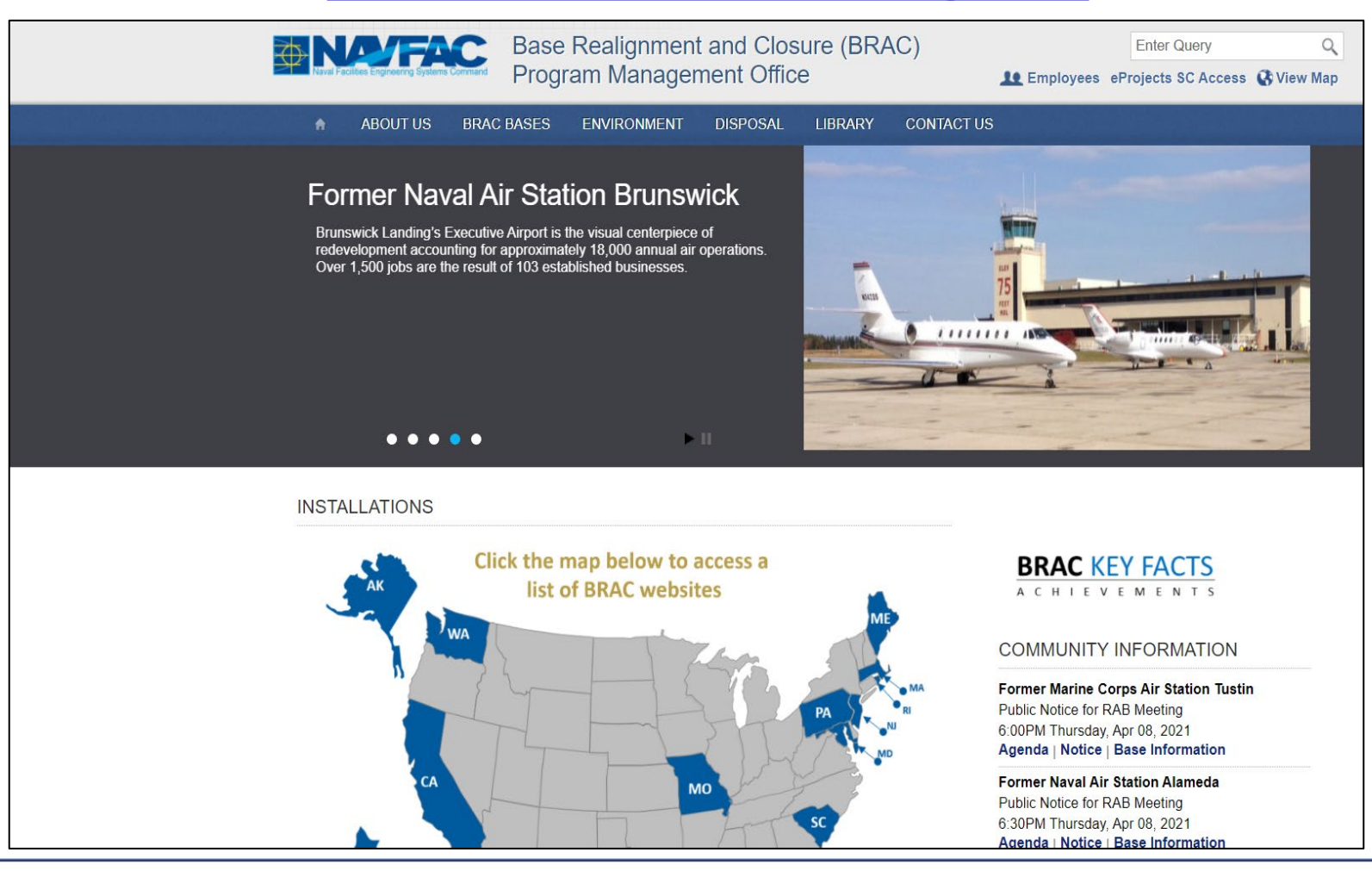

BRAC Program Management Office

#### Navigating to the Treasure Island Page

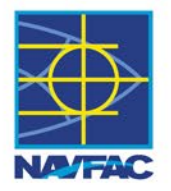

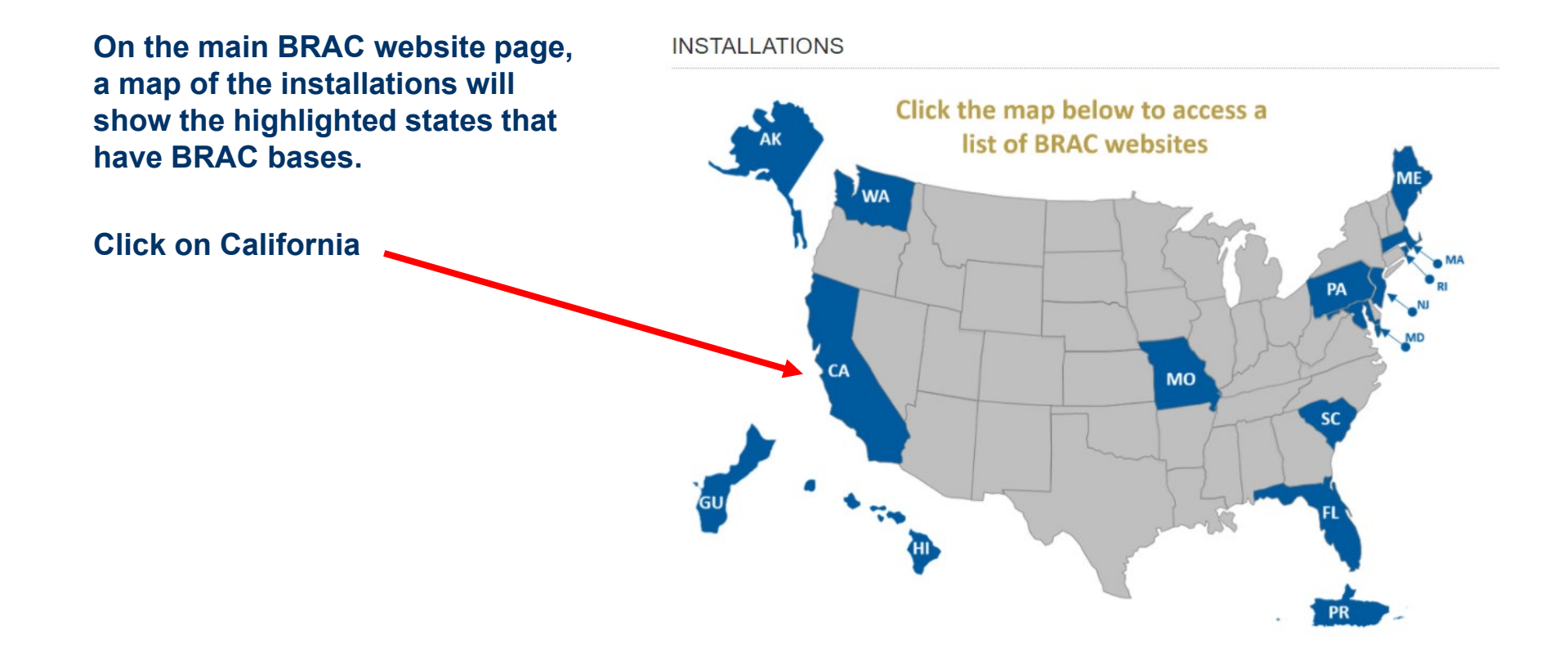

Navigating to the Treasure Island Page (continued)

By clicking on the state of California, it will take you to this page that lists all the BRAC installations.

#### To access Treasure Island, click here

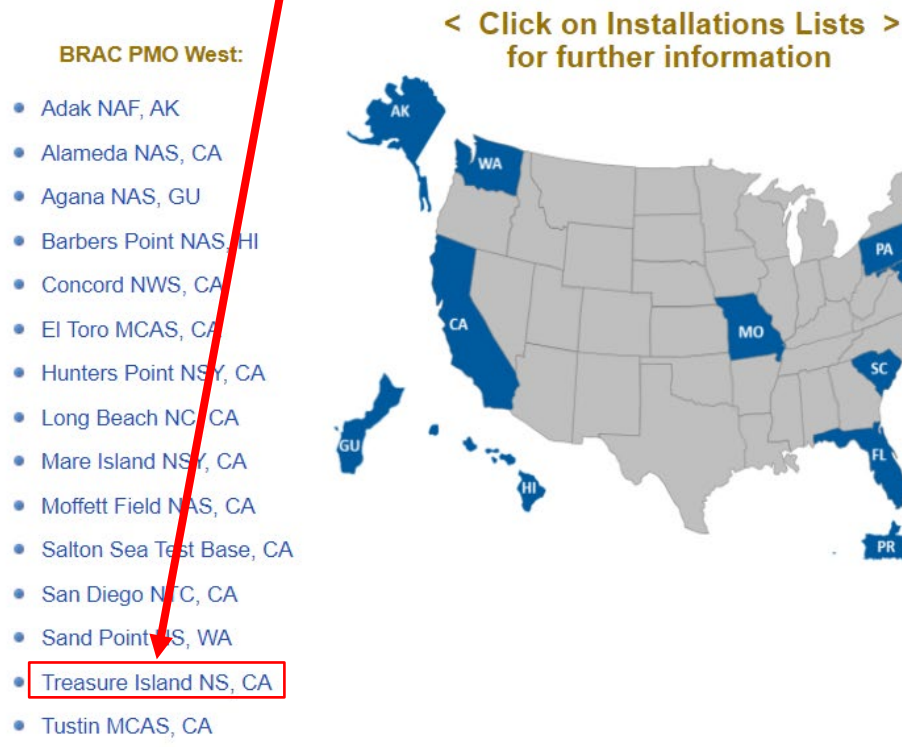

# for further information

#### BRAC PMO East:

- Annaplois, NSWC, MD
- Brunswick NAS, ME
- Cecil Field NAS, FL
- Charleston Complex, SC
- Davisville NCBC, RI
- Kansas City MCSA, MO
- Newport NS, RI
- Orlando NTC, FL
- Roosevelt Roads NS, PR
- S. Weymouth NAS, MA
- Trenton NAWC, NJ
- Warminster NAWC, PA
- White Oak NSWC, MD
- Willow Grove NASJRB, PA

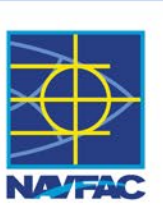

Former Naval Station Treasure Island Website

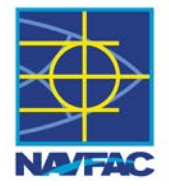

#### https://bracpmo.navy.mil/brac bases/california/former ns treasure island.html

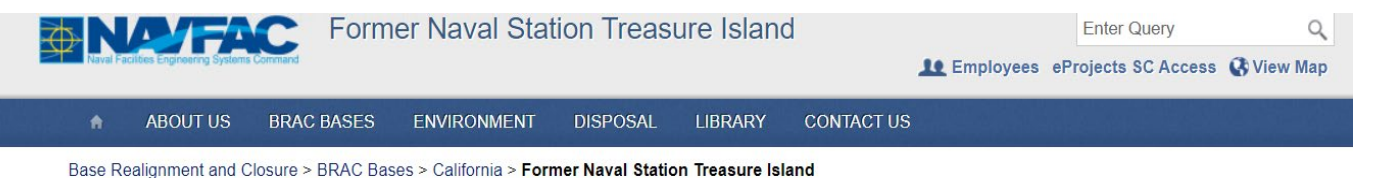

Former Naval Station Treasure Island

Daga Cummany

Former Naval Air Station Alameda

Former Naval Weapons Station Seal Beach Detachment Concord

Former Marine Corps Air Station El Toro

Former Naval Shipvard Hunters Point

Former Long Beach Naval Complex

Former Naval Shipyard Mare Island

Former Naval Air Station Moffett Field

Former DoD Housing Facility Novato/Hamilton Army Airfield

Former Fleet and Industrial Supply Center Oakland /Alameda Annex

Former Naval Training Center San Diego

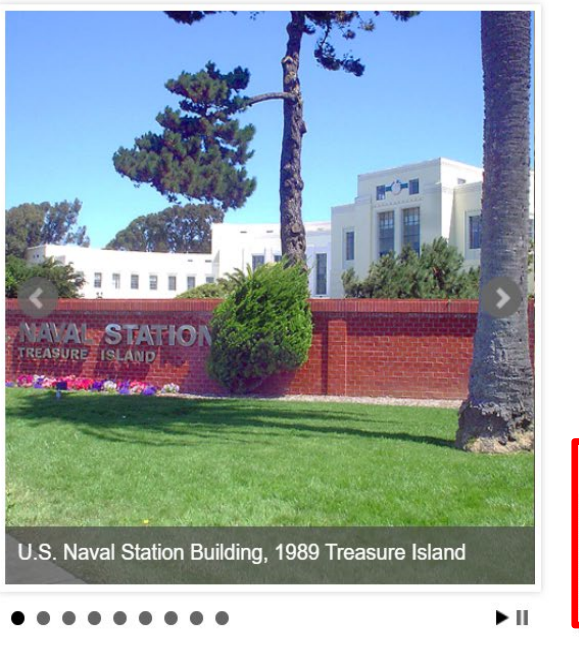

**BRAC KEY FACTS** ACHIEVEMENTS San Francisco, California

- Total Acreage: 1,079
- BRAC Year: 1993
- Closure Date: 30 Sep 1997
- Action: Closure Completing BRAC disposal and environmental actions.
- · City of San Francisco Treasure Island **Development Authority**

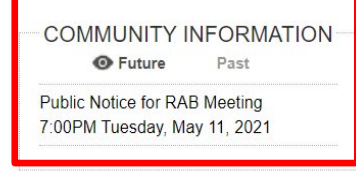

#### Community Information includes announcements of upcoming RAB meetings, RAB agendas, and new fact sheets

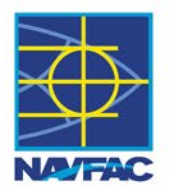

Accessing the different links within the TI page: Scroll down on the main Treasure Island webpage to see the following links

| Treasure Island              |
|------------------------------|
| Meeting Material             |
| Documents                    |
| Public Notices               |
| News Releases                |
| Treasure Island<br>Residents |
| Contact                      |
| Links                        |
| Timely Topics                |
|                              |

Former Naval Station

Former Marine Corps Air Station Tustin

Former Salton Sea Test Base

#### **Base Summary**

#### **Base Property and Historical Use**

Former Naval Station Treasure Island is located in San Francisco Bay, midway between San Francisco and Oakland, California. The site consists of two contiguous islands: the northern island named Treasure Island (TI) and the southern island named Yerba Buena or YBI. Yerba Buena is naturally formed island on which military activities date back to 1866 when the U.S. Government took possession of it to construct defensive fortifications. The Navy operated its first West Coast Naval Training Station on YBI until 1923 when the center was transferred to San Diego. Treasure Island is a man-made island and was constructed from 1936 to 1937 of sediments dredged from San Francisco Bay for the purpose of hosting the Golden Gate International Exposition World's Fair in 1939 and 1940. Yerba Buena Island continued to function as a Naval Receiving Station until World War II when naval operations were transferred to TI after the Navy acquired it by condemnation in 1942. The island became a major naval facility, processing approximately 12,000 military personnel per day for service overseas and upon their return to the United States.

#### Closure date, planned reuses, parcels transferred

Treasure Island was closed on 30 September 1997, as a BRAC III Major Closure. In 1997, the California State Legislature created a special reuse authority for Treasure Island, transferring local redevelopment authority status from San Francisco to the Treasure Island Development Authority (TIDA). TIDA is a state agency staffed by the San Francisco mayor's office and is the entity responsible for planning the reuse and redevelopment of the former installation.

## Treasure Island Online Resource Guide Meeting Materials

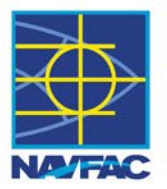

- Meeting materials include the RAB meeting presentations, agendas, public notices and meeting minutes.
- RAB meeting minutes are posted to the BRAC website after RAB members have reviewed the draft minutes and finalized them at the following RAB meeting.

#### Base Realignment and Closure > BRAC Bases > California > Former Naval Station Treasure Island > Meeting Material

| Meeting Material          | Meeting Material                                                                                                    |
|---------------------------|----------------------------------------------------------------------------------------------------|
| Documents                 | •                                                                                                    |
| Public Notices            | Meeting Information                                                                                                    |
| News Releases             | Restoration Advisory Board (RAB) meetings are held quarterly on Tuesdays from 7:00pm to 9:00pm. For 2021, the meetings are scheduled as follows: Expruence 9 May 11 August 10 and November 9 All RAB meetings will be held virtually until further police |
| Treasure Island Residents | To request more information about RAB Meetings Click Here                                                                                                    |
| Contact                   | Location for In-Person Meetings                                                                                                    |
| Links                     | Building One, Main Lobby                                                                                                    |
| Timely Topics             | One Avenue of the Palms,<br>Treasure Island, San Francisco, CA 94130                                                                                                    |

#### 2021 | 2020 | 2019 | 2018 | 2017 | 2016 | 2015 | 2014 | 2013 | 2012

To view Meeting Materials prior to 2012 Click Here RAB Application & Rules Member Application

#### 2021 RAB Meeting Material

February 09, 2021 Virtual RAB Meeting Presentation February 09, 2021 Virtual RAB Meeting Notice February 09, 2021 Virtual RAB Meeting Agenda

#### 2020 RAB Meeting Material

Dec 08, 2020 RAB Meeting Minutes Dec 08, 2020 Virtual RAB Meeting Notice Dec 08, 2020 RAB Meeting Presentation Dec 08, 2020 RAB Meeting Agenda Sep 15, 2020 RAB Meeting Minutes Sep 15, 2020 RAB Virtual Mtg Access Sep 15, 2020 RAB Presentation 5 Year Review Sep 15, 2020 RAB Mtg Agenda March 10, 2020 RAB Presentation Basewide Groundwater and Soil Gas Monitoring Program

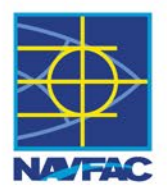

| A                                                                                                    | ABOUT US         | BRAC BASES | ENVIRONMENT                                         | DISPOSAL                             | LIBRARY                                            | CONTACT US                                                                                                    |  |  |
|----------------------------------------------------------------------------------------------------|------------------|------------|-----------------------------------------------------|--------------------------------------|----------------------------------------------------|----------------------------------------------------------------------------------------------------|--|--|
| Base Realignment and Closure > BRAC Bases > California > Former Naval Station Treasure Island > Documents |                  |            |                                                     |                                      |                                                    |                                                                                                    |  |  |
| Meeti                                                                                                    | ng Material      |            | Documents                                           |                                      |                                                    |                                                                                                    |  |  |
| Docu                                                                                                    | ments            |            |                                                     |                                      |                                                    |                                                                                                    |  |  |
| Public                                                                                                    | Notices          |            | nformation Repository                               | /                                    |                                                    |                                                                                                    |  |  |
| News                                                                                                    | Releases         | 1          | inks for environmental oblease visit the local Info | documents of int<br>ormation Reposit | erest to the cor<br>ory. Click <mark>: NS</mark> T | mmunity are listed below. For additional environmental documents,<br>Treasure Island to view documents in the Administrative Record. |  |  |
| Treas                                                                                                    | ure Island Resid | lents      |                                                     |                                      | Public                                             | Documentation Menu                                                                                                    |  |  |
| Conta                                                                                                    | act              |            | Overall Base                                        | wide   YF3   Hi                      | storical Radiolo                                   | ogical Assessment   Site 6   Site 12   Site 24   Site 27                                                                             |  |  |
| Links                                                                                                    |                  |            |                                                     |                                      |                                                    |                                                                                                    |  |  |
| Timel                                                                                                    | y Topics         |            | All documents prior to 20                           | 012 have been a                      | rchived. The titl<br>Please include                | tles of those documents are provided below so that you may request                                                                   |  |  |

# • Click on the links highlighted in blue to navigate to the documents available for that Site.

• Or click "NS Treasure Island" to be directed to the Navy's administrative records website.

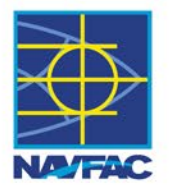

#### Overall Basewide

#### **Overall/Basewide Documents**

November 2020 Fact Sheet Second Five Year Review October 2020 Public Notice of Second Five-Year Review August 2020 Final Second Five-Year Review September 2019 Public Notice of Second Five-Year Review May 17, 2019 Public Notice Second Five Year Review March 26, 2019 Radiological Work Performed by Tetra Tech EC December 2014, First Five Year Review, 13MB December 2013, Site Management Plan, 7.2MB September 2012, Final 2012 Site Management Plan, Naval Station Treasure Island - 7MB

#### YF3

Site YF3 Intertidal Area Data Gaps Investigation and Baseline Ecological Risk Assessment Report

#### **Historical Radiological Assessment**

July 2014, Final Historical Radiological Assessment Supplemental Technical Memorandum (Part 1 of 2) - 5MB July 2014, Final Historical Radiological Assessment Supplemental Technical Memorandum (Part 2 of 2) - 13MB September 2012, Final Transcript: Former Naval Station Treasure Island Radioactivity Investigation and Cleanup Public Information Session - 464kb February 2006, Final Treasure Island Naval Station Historical Radiological Assessment (HRA) - 6MB

Hard copies of the above documents can be reviewed at:

San Francisco Main Library Science, Technical, and Government Documents Room

100 Larkin Street, San Francisco, CA, 94102 Hours: Mon, Wed, Fri, Sat 10:00am - 6:00pm Tues & Thurs 9:00am - 8:00pm Sun 12:00pm - 5:00pm Phone: (415) 570-4500  Documents are organized by Site and in chronological order starting with the most recent.

 Hard copy documents can be found at the San Francisco Main Library

#### **The Administrative Records Website**

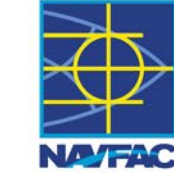

| Naval Facilities Engineering Syste                               |            | Environmental                                                                                                    | Enter Query Q                                                                                                    |
|------------------------------------------------------------------|------------|----------------------------------------------------------------------------------------------------|----------------------------------------------------------------------------------------------------|
| ABOUT US                                                         | PRO        | DUCTS AND SERVICES                                                                                                    |                                                                                                    |
| Environmental > Produ                                            | icts and S | ervices > Environmental Restoration > Admin Records Files - Search Admin Record Search Former Naval Station Treasure Island From Date: MM-DD-YYYY To Date: M                               | MM-DD-YYYY                                                                                                    |
| Filter By<br>Record Type:<br>Correspondence<br>Report<br>Minutes |            | PUBLIC NOTICE - NOTICE OF RESTORATION ADVISORY BOARD (RAB) PUBLIC<br>MEETING HELD ON 8 DECEMBER 2020<br>Site(s): SITE 00006, SITE 00012, SITE 00021, SITE 00024, SITE 00027, SITE 00030, S | INTE Y<br>SAN FRANCISCO<br>EXAMINER - SAN<br>ITE Y<br>FRANCISCO, CA<br>11/19/2020<br>Public Notice<br>Record#: 003096 |

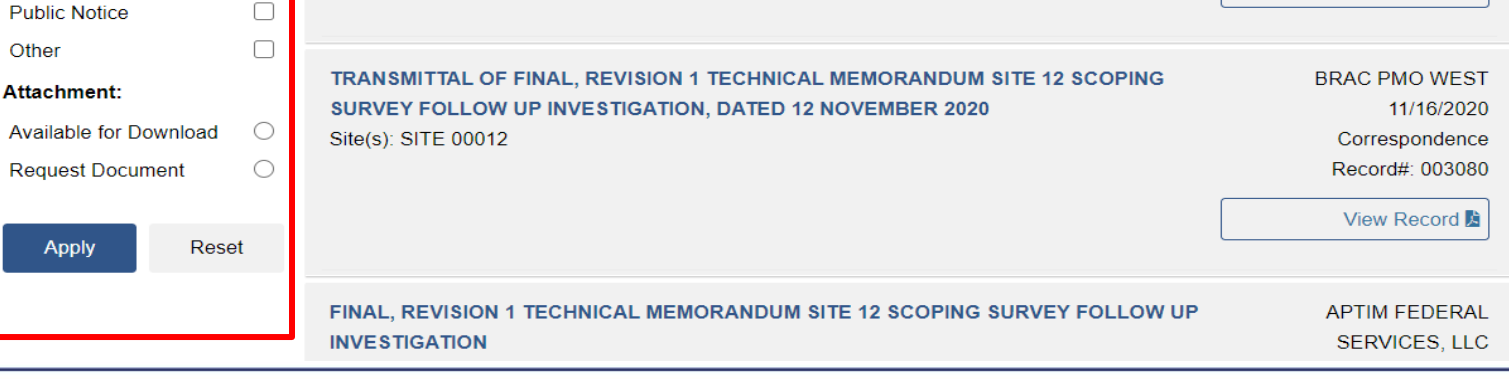

#### BRAC Program Management Office

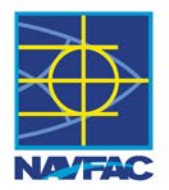

# • You may find documents that require a Freedom of Information Act (FOIA) request.

ACKNOWLEDGEMENT OF RECEIPT FOR FINAL AFTER ACTION REPORT, NON-TIME CRITICAL REMOVAL ACTION FOR SOLID WASTE DISPOSAL AREAS WESTSIDE, BAYSIDE, AND NORTH POINT RADIOLOGICAL CHARACTERIZATION, BUILDING DEMOLITION, AND REMEDIATION, SITE 12 (PHASE 3), DATED 1 DECEMBER 2020 Site(s): SITE 00012 DEPARTMENT OF DEFENSE EXPLOSIVES SAFETY BOARD -ALEXANDRIA, VA 04/13/2020 Correspondence Record#: 003058

Request for Record ca

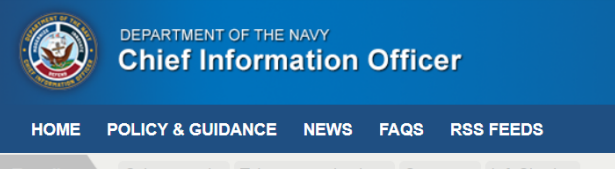

Trending

Cybersecurity Telecommunications Spectrum InfoSharing

#### Freedom of Information Act

View FOIA Resources

Notice: The FOIAonline Help Desk has a new email address: foiaonlinehelp@sysaidit.com

The DON CIO is the Department of the Navy's Senior Military Component Official for the Freedom of Information Act (FOIA). FOIA laws give individuals the right to make requests for federal agency records. The DON CIO provides department policy and oversight to the Navy and USMC FOIA offices to ensure that requested records are made available, unless those records are protected from disclosure by specific FOIA exemptions. The goal of the DON is to create a cohesive and effective knowledge-sharing environment throughout the FOIA community using the latest technological tools while simultaneously safeguarding sensitive information in response to FOIA requests.

Submit a FOIA request to the Navy or Marine Corps online.

News: 8 Policy: 3 Resources: 14 All: 25

 Clicking on Request for Record will direct you to the FOIA website to submit a request.

Sort by Date | Title

## Treasure Island Online Resource Guide Public Notices

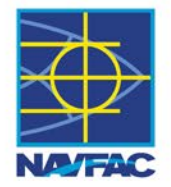

SES ENVIRONMENT DISPOSAL LIBRARY CONTACT US

:AC Bases > California > Former Naval Station Treasure Island > Public Notices

10/07/20

Public Notices

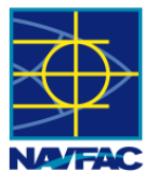

#### Public Notice of FINAL Second Five-Year Review

The United States Department of the Navy Base Realignment and Closure (BRAC) Project Management Office (PMO) West has completed the Second Comprehensive Environmental Response, Compensation, and Liability Act (CERCLA) Five-Year Review for former Naval Station Treasure Island in San Francisco, California. This has been done in accordance with the requirements of CERCLA Section 121 (c).

Learn More

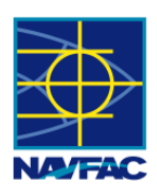

#### Notice of Public Comment Period on Second Five-Year Review September 13 through October 13, 2019 09/16/19

Treasure Island NS - The Department of the Navy is currently conducting the Comprehensive Environmental Response, Compensation, and Liability Act (CERCLA) Five-Year Review for former Naval Station Treasure Island in San Francisco, California. The Navy is conducting the Five-Year Review in accordance with the requirements of CERCLA Section 121 (c).

Learn More

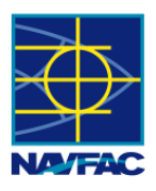

#### Public Notice of Second Five – Year Review

05/20/19 Notice of Second Five Year Review – Former Naval Station Treasure Island

Learn More

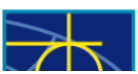

Notice of Final Treasure Island Naval Station Historical Radiological Assessment Supplemental Technical Memorandum

- Clicking on the Public Notice tab will take you to a list of Public notices in order of most recent.
- A Public Notice is information notifying the public of a government related activity that the public can participate in or be made aware of.

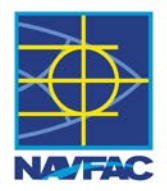

## **Treasure Island Online Residents**

This webpage is dedicated to environmental cleanup projects occurring within the Treasure Island residential neighborhood also known as Installation Restoration Site 12. Use this page as a resource for gathering specific information on current projects happening in your neighborhood. Project descriptions are listed below along with links to documents associated with the project. If you can't find what you are looking for or for other questions, please contact the Treasure Island BRAC Environmental Coordinator, Tahirih Linz, at Tahirih.Linz@navy.mil or 619-524-6073. Keep checking this webpage for future projects!

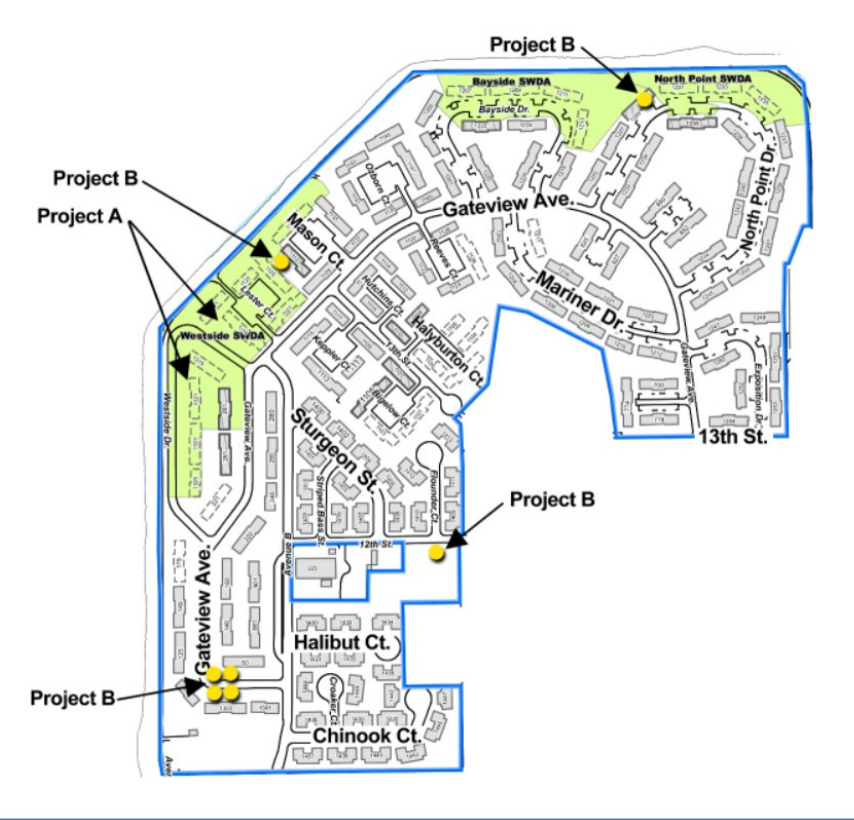

#### Fact Sheets & FAQs | Planning Documents | Work Notices | Air Monitoring Reports

Project A includes removal of excavated soil and debris currently stockpiled from previous phases of work at Westside SWDA (as indicated by the green polygon on map). The site will be graded with approximately 16,000 cubic yards of approved import fill. Noise associated with the heavy equipment backup alarms is anticipated during normal working hours. Dust control and air monitoring will be implemented to prevent airborne particulates and maintain public safety. The site surface will be restored with an approved grass seed mix compatible with adjacent areas.

Project B includes evaluations at seven subsurface radiological areas of interest (as indicated by the yellow circles on map). Prior to each evaluation, a temporary radiological control area will be established around each location. The evaluations will be performed by excavating and performing radiological surveys and scans of the excavated soil. All fieldwork will be conducted under third party oversight. The radiological isotope of concern for these seven areas of interest is Radium-226.

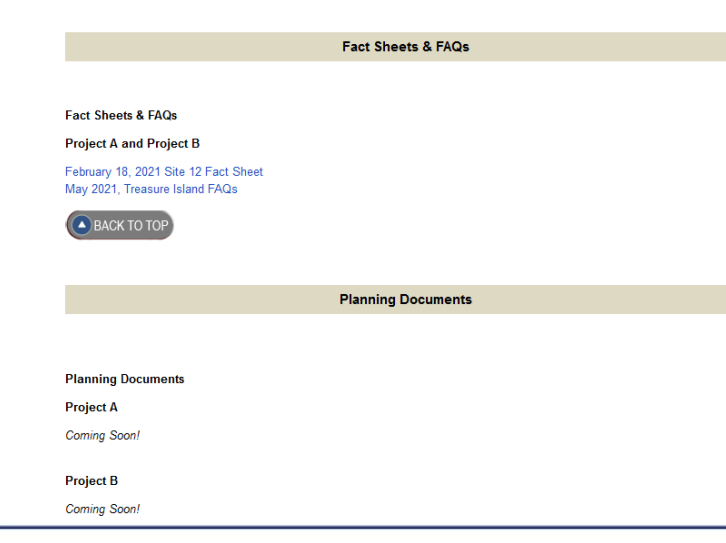

BRAC Program Management Office

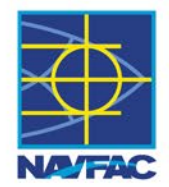

The contacts link includes contact information for the Navy and Agencies as well as information about the repositories and community resources

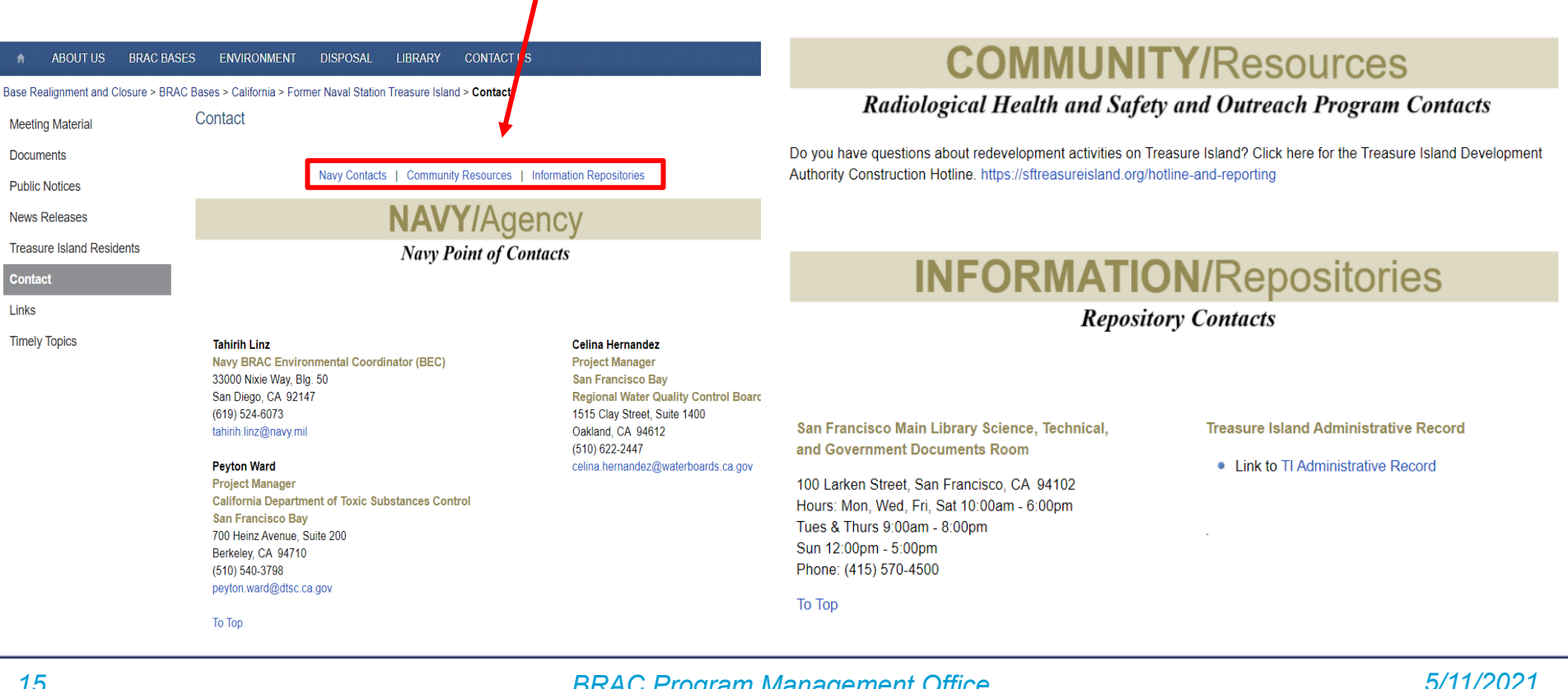

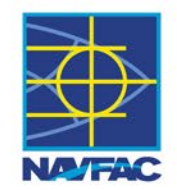

- Timely Topics are community updates that inform the residents and public about activities and fact related to Navy environmental cleanup.
- In some Timely Topics, a link to a document will be included.

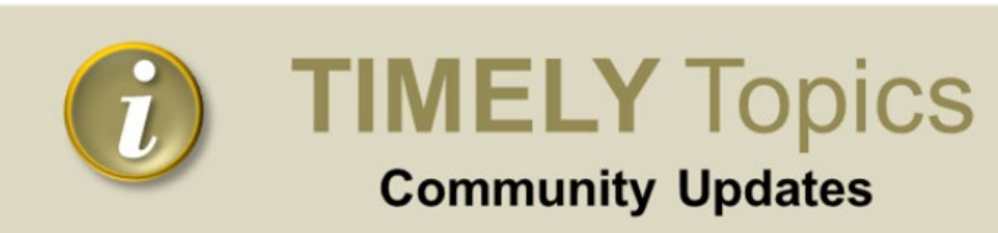

The Navy has developed the following list of relevant and timely topics about its cleanup program at the former Naval Station Treasure Island (NSTI). We hope that members of the community and media representatives will find this tool useful to better understand environmental cleanup efforts at NSTI.

Topics are in chronological order and introduced with a question, or a brief description of an issue which is followed by a statement from the Navy about NSTI.

Please make this page your first stop when looking for the most current content available about NSTI.

#### December 11, 2021 (FAQs Updated as of 5-11-21)

Frequently Asked Questions is safe to live on, work on and visit at NSTI.

#### Statement:

Update to factsheet shared during the Dec. 11, 2018 RAB meeting, link below.

May 2021, Treasure Island FAQs

То Тор

# State Water Board's GeoTracker Database... How to Search for Information

Presented By

Celina Hernandez, P.G.

**Engineering Geologist** 

San Francisco Bay Regional Water Board

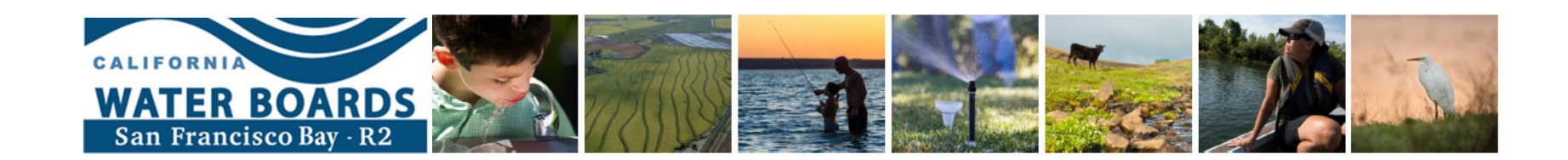

## **Type Global ID or Site Name and press search in fields circled** (see next slide for Treasure Island list of sites)

GeoTracker website address is https://geotracker.waterboards.ca.gov/

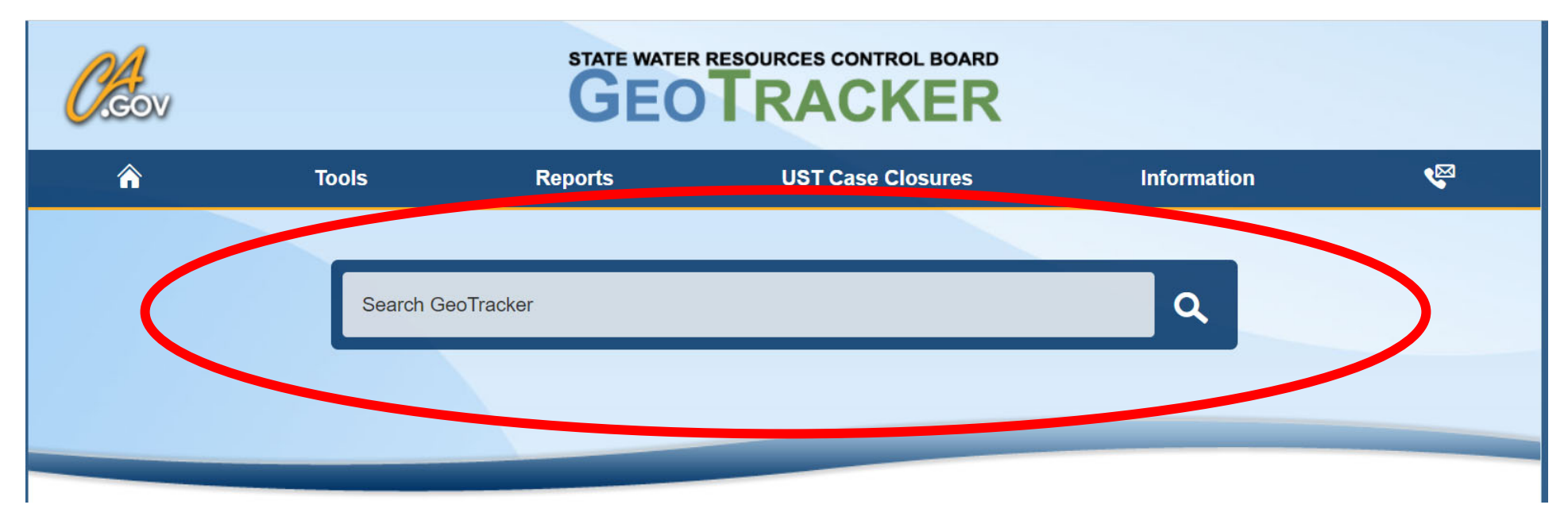

# Global IDs, Site Names for Treasure Island

| T1000007000  | Treasure Island NAVSTA - Installation Restoration (IR) Site 12 - Old Bunker Area                |
|--------------|-------------------------------------------------------------------------------------------------|
| T10000006807 | Treasure Island NAVSTA - Installation Restoration (IR) Site 21 - Vessel Waste Oil Recovery Area |
| T10000006801 | Treasure Island NAVSTA - Installation Restoration (IR) Site 24 - Dry Cleaning Facility          |
| T10000006995 | Treasure Island NAVSTA - Installation Restoration (IR) Site 27 - Clipper Cove Skeet Range       |
|              | Treasure Island NAVSTA - Installation Restoration (IR) Site 29 - East Side On/Off Ramps -       |
| T10000011300 | CERCLA                                                                                          |
| T1000006996  | Treasure Island NAVSTA - Installation Restoration (IR) Site 30 - Daycare Center                 |
| T10000010021 | Treasure Island NAVSTA - Installation Restoration (IR) Site 31 - Former South Storage Yard      |
|              | Treasure Island NAVSTA - Installation Restoration (IR) Site 32 - Former Training and Storage    |
| T1000008437  | Area                                                                                            |
| T10000006824 | Treasure Island NAVSTA - Installation Restoration (IR) Site 6 - Former Fire Training School     |
| T10000006825 | Treasure Island NAVSTA - Installation Restoration (IR) Site 6 - Petroleum                       |
|              | Treasure Island NAVSTA - Northeast Corner - Former Salvage Yard, Building 461 Area,             |
| T10000012570 | Land between Building 62 and 445                                                                |
|              | Treasure Island NAVSTA - Parent Facility - Treasure Island NAVSTA                               |
| T1000009627  | (Copies of Finding of Suitability to Transfer/FOSTs)                                            |
| T10000006993 | Treasure Island NAVSTA - Radiological                                                           |
| T10000010398 | Treasure Island NAVSTA - Treasure Island Community Development                                  |
| T10000010144 | Treasure Island NAVSTA - Treasure Island Development Authority                                  |
| T0600192319  | Treasure Island NAVSTA - YBI Pipeline Site USCG                                                 |
| T1000009518  | Treasure Island NAVSTA - YBI Site YF3                                                           |

# Type Global ID or Site Name and press search in fields circled (see slide 7 for list)

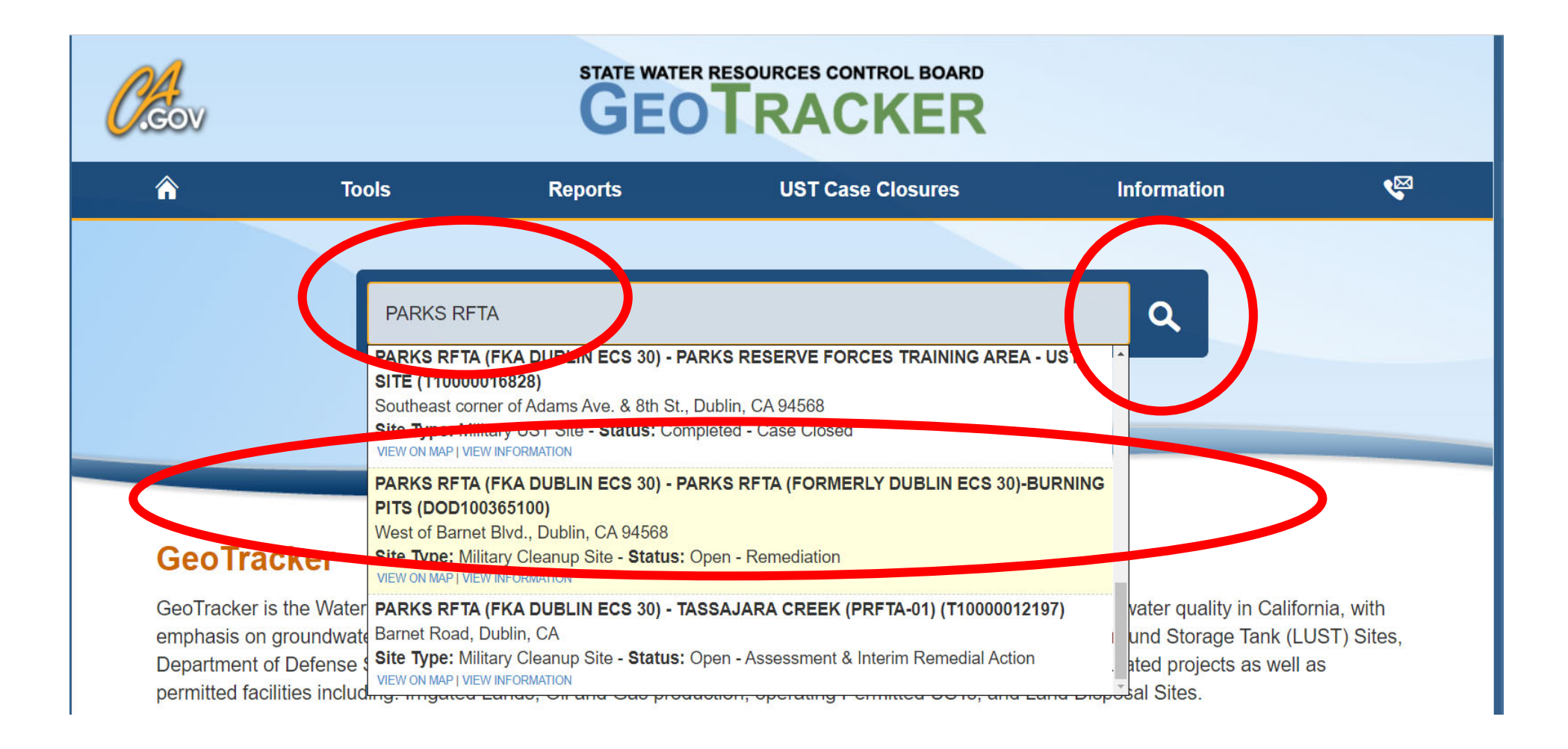

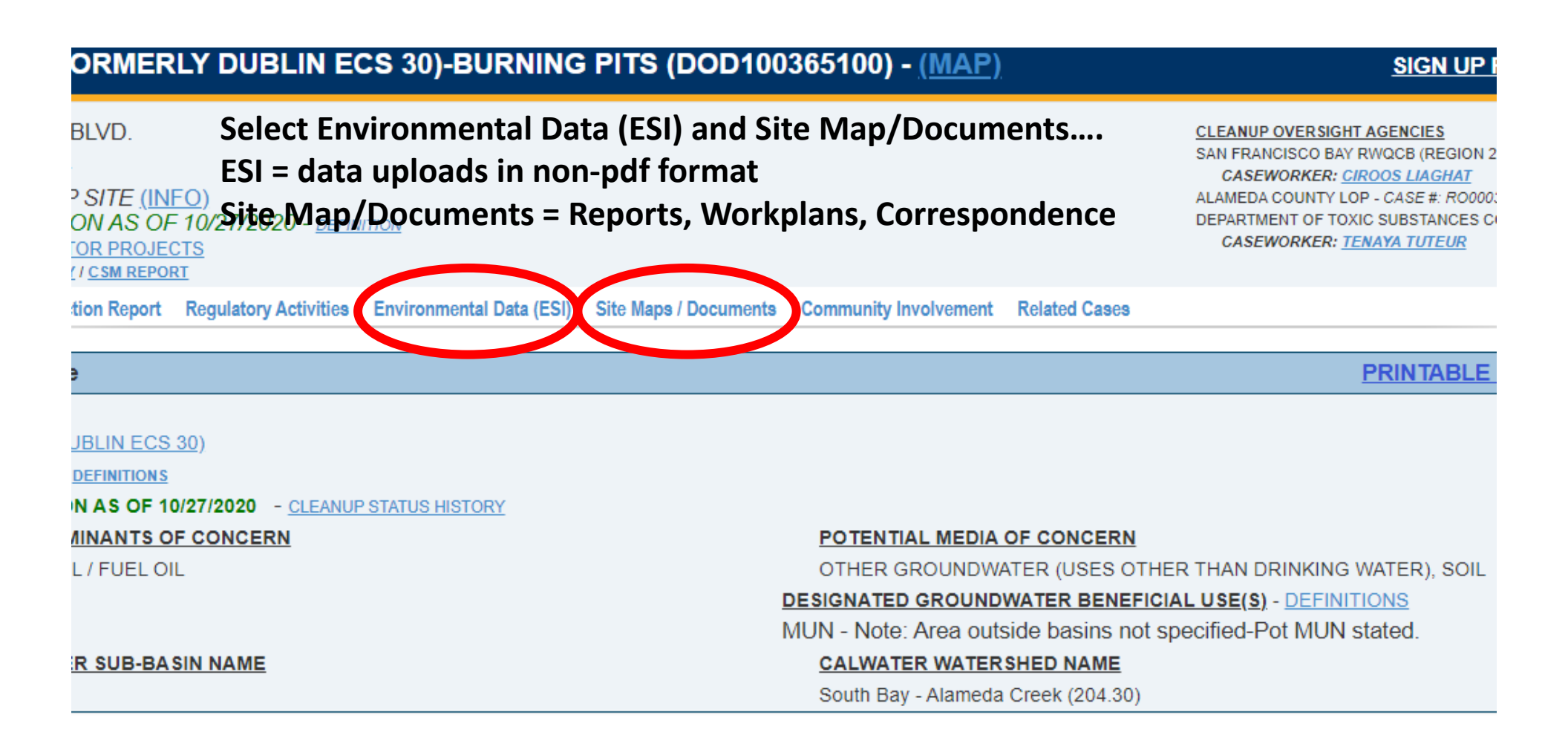

Training Area (RFTA) is a U.S. Army Facility located adjacent to I-580 in Dublin. Originally acquired by the U.S. Navy and constructed as Camp Parks in 1942 to sup attalion (SEEBEES). The Navy operated Camp Parks, Camp Shoemaker and the U.S. Naval Hospital at the site until 1946. From 1946 to 1951, the installation was I lita Rehabilitation Center. In 1951, the Navy reacquired the property and transferred it to the U.S. Air Force and renamed Parks Air Force Base. The facility was trans , all but 1600 acres was transferred to Alameda County (tracked as the Parks Air Force Base Formerly Used Defense Site). In 1980 the Army renamed Camp Parks period, the U.S. Navy Radiological Defense Laboratory, a tenant, conducted radiological experiments on plants and animals.

eas of concern including a fire training area, former incinerator, underground storage tanks (USTS), wash racks, a landfill (disposal trenches), fuel spills and an arsei ern include: metals, fuel solvents, polychlorinated bipheynls (PCBs), radiological and medical wastes.

| PARKS RFTA (FORMERLY DUBLIN ECS 30)-BURNING PITS (DOD100365100) - (MAP)                                                                                                    |                                                                                   | SIGN UP                                                                                                    | FOR EMAIL                                   | ALERTS                          |
|----------------------------------------------------------------------------------------------------|-----------------------------------------------------------------------------------|----------------------------------------------------------------------------------------------------|---------------------------------------------|---------------------------------|
| WEST OF BARNET BLVD.<br>DUBLIN, CA 94568<br>ALAMEDA COUNTY<br>MILITARY CLEANUP SITE (INFO)<br>OPEN - REMEDIATION AS OF 10/27/2020 - <u>DEFINITION</u><br>ASSOCIATED ENVIROSTOR PROJECTS<br>PRINTABLE CASE SUMMARY (CSM REPORT | <u>CLEANUP</u><br>SAN FRAN<br><i>CASEV</i><br>ALAMEDA<br>DEPARTMI<br><i>CASEV</i> | OVERSIGHT AGENCIES<br>CISCO BAY RWQCB (REGION<br>VORKER: <u>CIROOS LIAGHAT</u><br>COUNTY LOP - CASE #: ROOD<br>ENT OF TOXIC SUBSTANCES<br>VORKER: <u>TENAYA TUTEUR</u> | 2) (LEAD) - CASE<br>03021<br>CONTROL - CASE | : #: 2199.9034<br>: #: 01970012 |
| Summary Cleanup Action Report Regulatory Activities Environmental Data (ES Site Maps / Documents Community Involvement Re                                                                                                    | telated Cases                                                                     |                                                                                                    |                                             |                                 |
| CLICK HERE TO MARK MULTIPLE DOCUMENTS TO DOWNLOAD  CLICK HERE TO MARK MULTIPLE DOCUMENTS FOR ASSOCIATED  Site Maps (GEO_MAP), Boring Logs (GEO_BORE) and KML / KMZ Files                                                      | D CASES                                                                           | * DENOTES A SUBN                                                                                                    | NITTAL WAS AUTO                             | D-RECEIVED                      |
| NO SITE MAP SUBMITTALS FOUND FOR THIS FACILITY.                                                                                                    |                                                                                   |                                                                                                    |                                             |                                 |
| Site Documents                                                                                                    |                                                                                   |                                                                                                    |                                             |                                 |
| TITLE                                                                                                    | <u>TYPE</u>                                                                       | SUBMITTED BY                                                                                                    | DOCUMENT<br>DATE                            | SIZE                            |
| UNKNOWN                                                                                                    | FILE REVIEW                                                                       | (REGULATOR)                                                                                                    |                                             |                                 |
| ARMY - CAMP PARKS - CCPRFTA-06 REMOVAL ACTION - CONSTRUCTION SUMMARY                                                                                                    | MEETINGS                                                                          | CIROOS<br>LIAGHAT (REGULATOR)                                                                                                    | 11/19/2020                                  |                                 |
| FOLLOW-UP FROM 11/22/2019 TELECONFERENCE REGARDING 2020-2022 JEP FOR CAMP PARKS                                                                                                    | EMAIL CORRESPONDENCE                                                              | SARA GEORGE<br>(REGULATOR)                                                                                                    | 11/22/2019                                  |                                 |
| CALIFORNIA STATE STAFF, COMMENTS AND NON-CONCURRENCE, CCPRFTA-06 NTCRA FINAL QAPP                                                                                                    | TECHNICAL<br>CORRESPONDENCE /<br>ASSISTANCE / OTHER                               | SARA GEORGE<br>(REGULATOR)                                                                                                    | 9/20/2019                                   |                                 |
| RWQCB COMMENTS - PRFTA-06 NTCRA ACTION MEMORANDUM AND REMOVAL ACTION WORK PLAN                                                                                                    | STAFF LETTER                                                                      | SARA GEORGE<br>(REGULATOR)                                                                                                    | 8/2/2019                                    |                                 |
|                                                                                                    |                                                                                   |                                                                                                    |                                             |                                 |

#### Petition Documents

NO PETITION DOCUMENT SUBMITTALS FOUND FOR THIS FACILITY.

| Monitoring Reports                                                             |                               |                       |               |           |
|--------------------------------------------------------------------------------|-------------------------------|-----------------------|---------------|-----------|
| TITLE                                                                          | TYPE                          | SUBMITTED BY          | DOCUMENT DATE | SIZE      |
| FINAL GW SAMPLING REPORT - SE QUADRANT AREA - MONITORING REPORT                | MONITORING REPORT - OTHER     | (REGULATOR)           | 8/1/2009      | 14,868 KB |
| THIRD QUARTER 2007 GROUND-WATER SAMPLING RESULTS - FORMER BUILDING 636         | MONITORING REPORT - QUARTERLY | TINA URES (REGULATOR) | 1/28/2008     | 34,081 KB |
| SECOND QUARTER AUGUST 2007 GROUNDWATER MONITORING REPORT - FORMER BUILDING 636 | MONITORING REPORT - QUARTERLY | TINA URES (REGULATOR) | 10/4/2007     | 20,765 KB |
| GROUND-WATER SAMPLING RESULTS - AUGUST / SEPTEMBER 2006 - FORMER BUILDING 636  | MONITORING REPORT - QUARTERLY | TINA URES (REGULATOR) | 1/24/2007     | 5,390 KB  |

#### PARKS RFTA (FORMERLY DUBLIN ECS 30)-BURNING PITS (DOD100365100) - (MAP)

Electronic Submittal of Information (ESI) are all non-WEST OF BARNET BLVD. **DUBLIN, CA 94568** pdf, data, uploads that were submitted by the ALAMEDA COUNTY MILITARY CLEANUP SITE (INFO) **Regulated Community.** OPEN - REMEDIATION AS OF 10/27/2020 ASSOCIATED ENVIROSTOR PROJECTS PRINTABLE CASE SUMMARY / CSM REPORT Summary Cleanup Action Report Regulatory Activities **Environmental Data (ESI) Community Involvement** Maps / Documents Si **Related Cases** \* DENOTES A SUBMITTAL WAS AUTO-RECEIVED Individual Well Analytical Data FIELD POINT NAME FIELD POINT CLASS MIN DEPTH TO WATER MAX DEPTH TO WATER DEPTH - TOP OF CASING TO WELL SCREEN LENGTH OF WELL SCREEN FIELD POINT DESCRIPTION P13SCSB01 Borehole

| Laboratory Analytical Reports (EDF)                  | EDF SU  | MMARY TABLE                          | EXPORTALL EDF DATA FOR THIS CASE TO EXCEL |
|------------------------------------------------------|---------|--------------------------------------|-------------------------------------------|
| TITLE                                                | QUARTER | SUBMITTED BY                         | SUBMIT DATE                               |
| CAMP PARKS 2005 REMEDIAL INVESTIGATION 7-12-05 DE078 | 02 2005 | WOOD ENVIRONMENT & INFRASTRUCTURE SO | LUTIONS INC 1/4/2008*                     |

| Well Latitude / Longitude Data (GEO_XY) |                                                   | EXPORT ALL GEO_XY DATA FOR THIS CASE TO EXCEL |
|-----------------------------------------|---------------------------------------------------|-----------------------------------------------|
| TITLE                                   | SUBMITTED BY                                      | SUBMIT DATE                                   |
| GEO XY                                  | WOOD ENVIRONMENT & INFRASTRUCTURE SOLUTIONS, INC. | 12/21/2005                                    |
| GEO XY                                  | WOOD ENVIRONMENT & INFRASTRUCTURE SOLUTIONS, INC. | 4/12/2007                                     |

| Well Survey Data | a (GEO_Z)                                         | EXPORT ALL GEO_Z DATA FOR THIS CASE TO EXCEL |
|------------------|---------------------------------------------------|----------------------------------------------|
| TITLE            | SUBMITTED BY                                      | SUBMIT DATE                                  |
| GOE Z            | WOOD ENVIRONMENT & INFRASTRUCTURE SOLUTIONS, INC. | 4/12/2007                                    |

| Well Depth to Water Data (GEO_WELL)       |  |
|-------------------------------------------|--|
| NO GEO_WELL SUBMITTALS FOR THIS FACILITY. |  |

# Using GeoTracker Map to search for sites

#### Below is the GeoTracker Map. Type in Site Name (e.g. Treasure Island) or an address

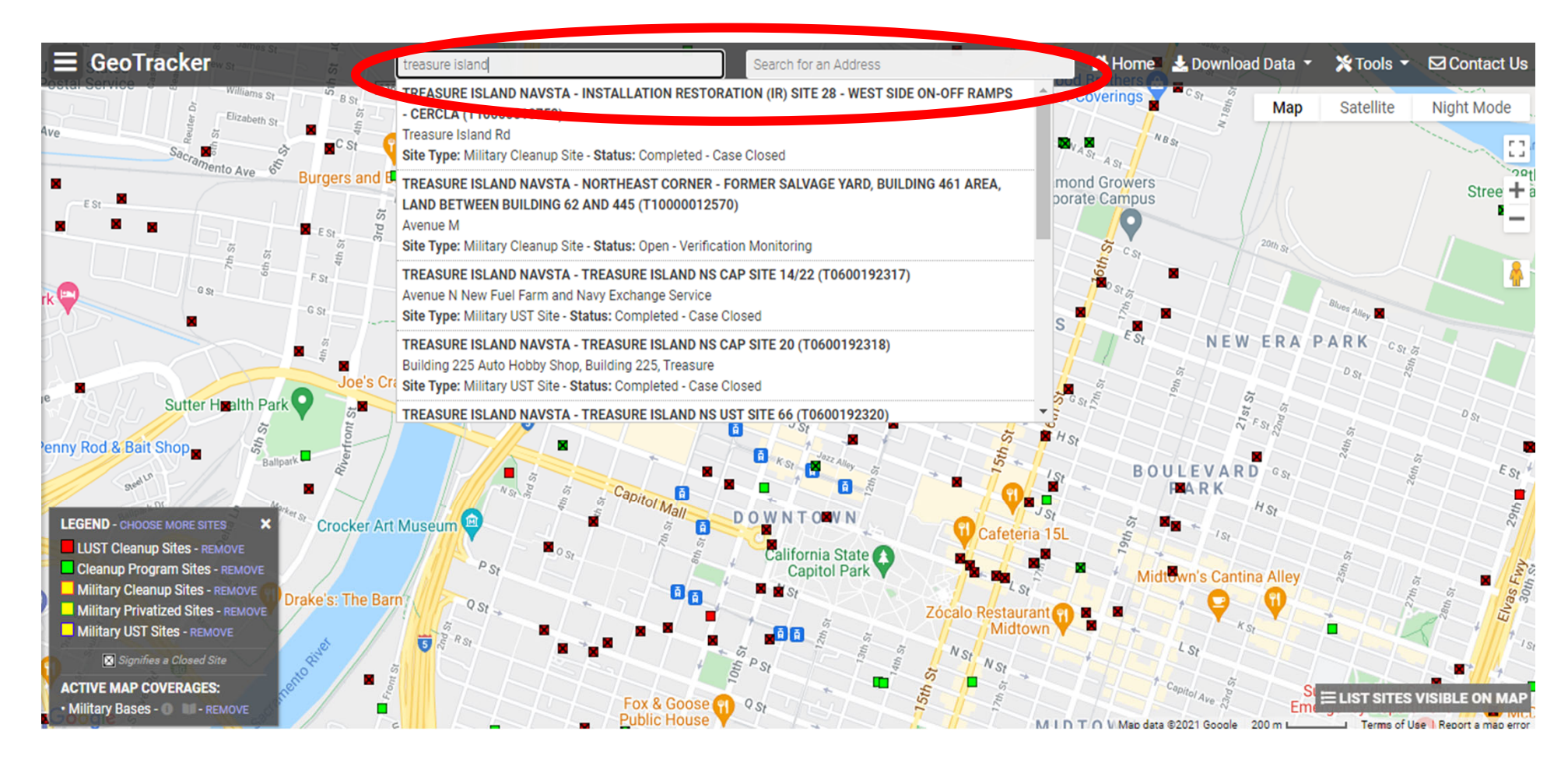

#### Using GeoTracker Map to search for sites

Close up view of map showing Treasure Island Sites after selecting a site in the previous step. To filter, click "Choose More Sites" under the Legend on the bottom left.

Site visible on the map view are showing on the bottom right and can be selected.

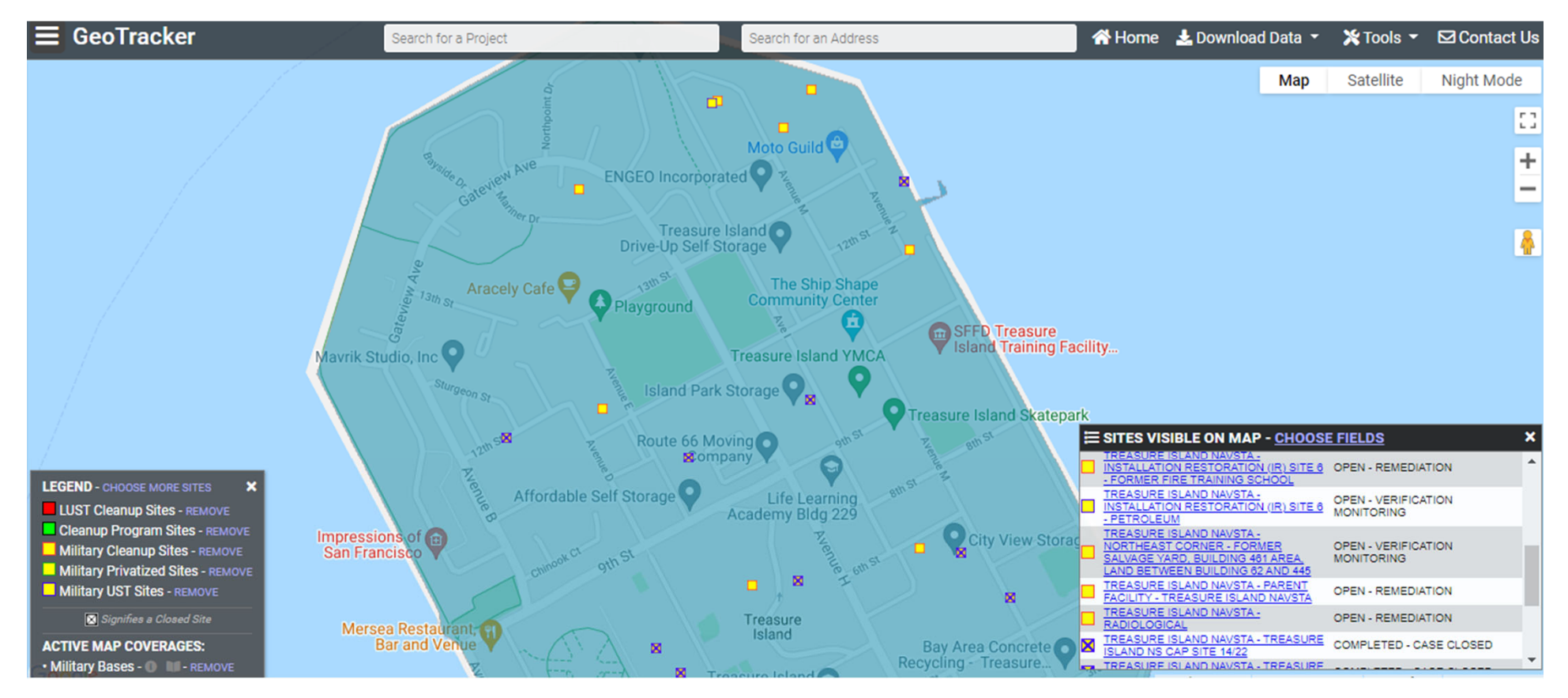

#### Using GeoTracker Map to search for sites

To left, select types of cleanup sites to filter.

Bottom right, click specific sites shown on the map. Open and closed sites are listed.

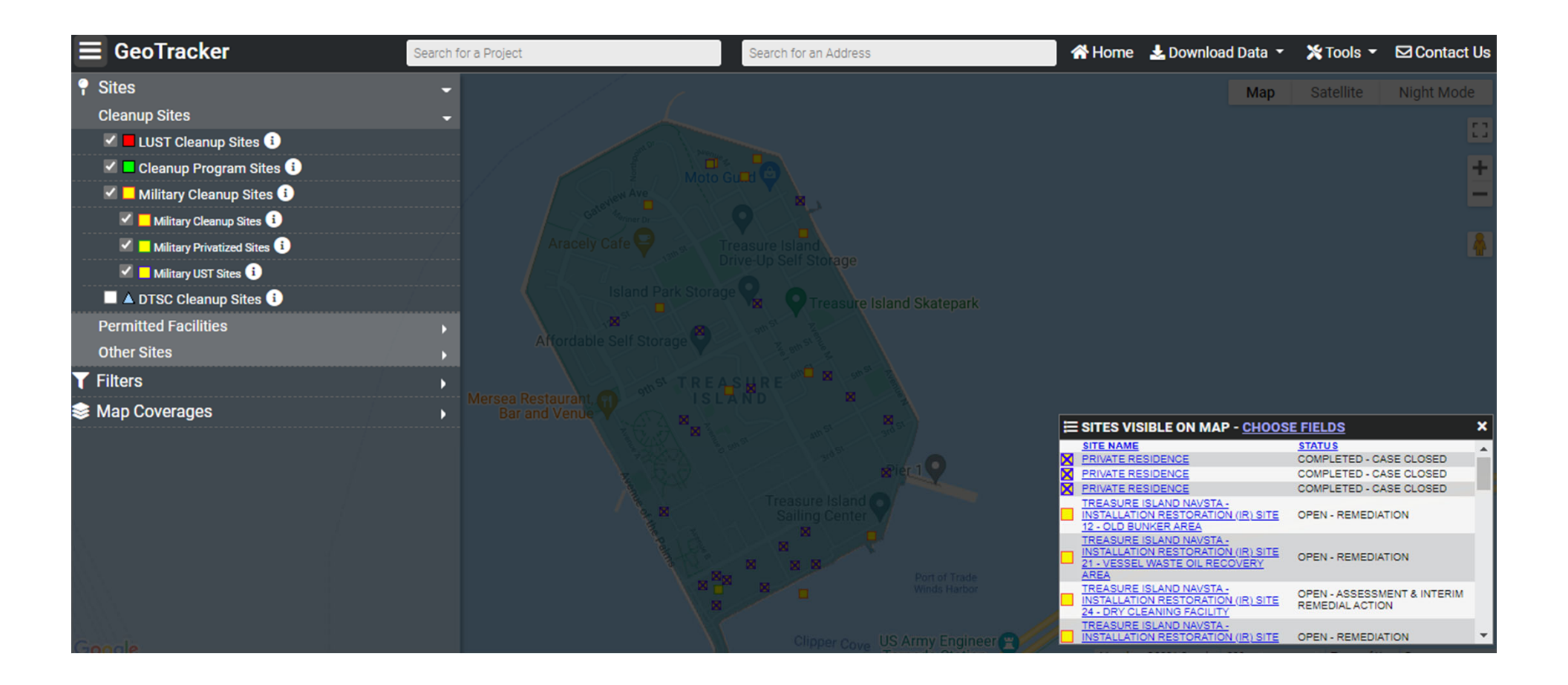

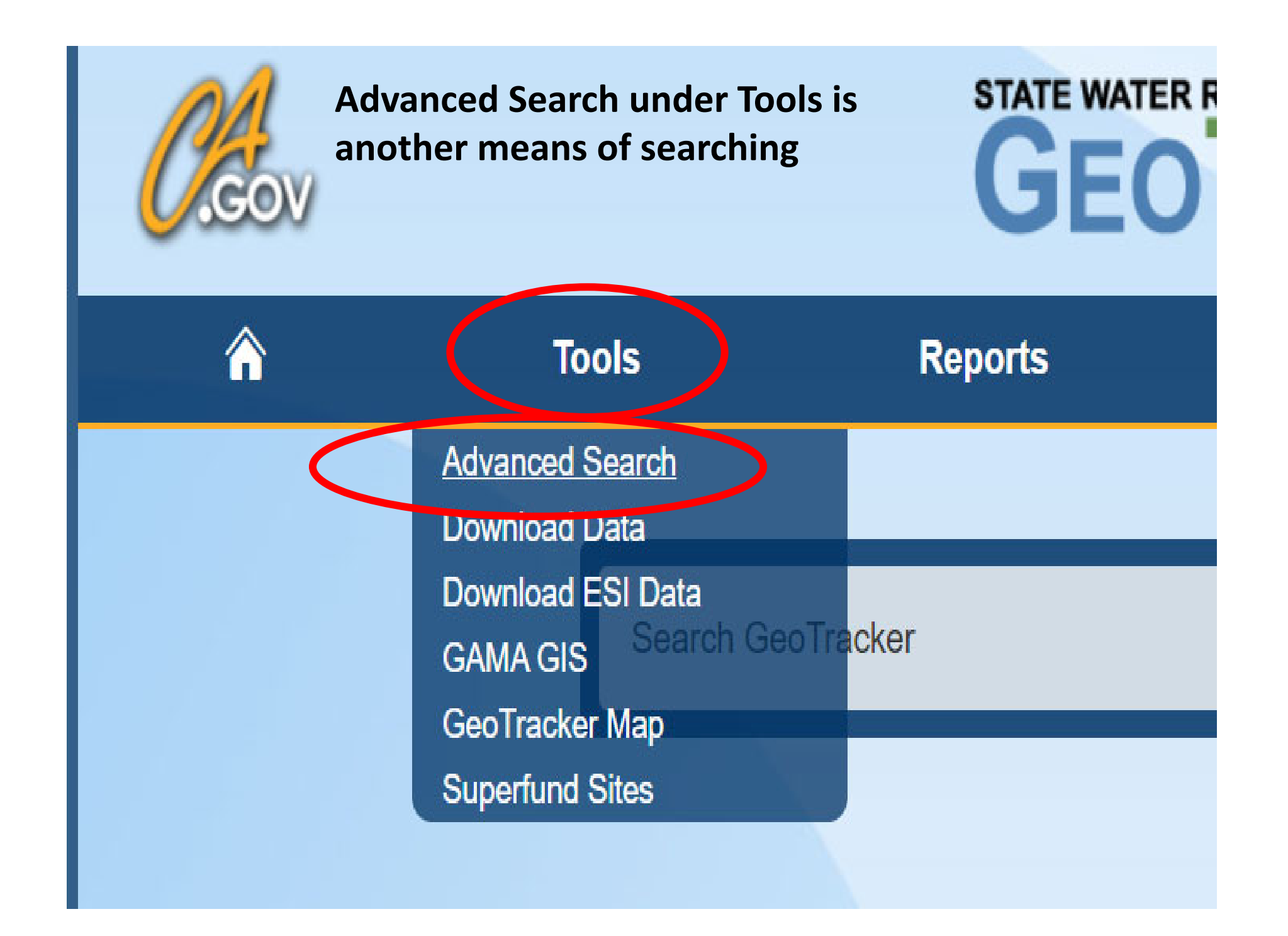

| Advanced Search - <u>INFO</u>                            |                                                                                                    |
|----------------------------------------------------------|----------------------------------------------------------------------------------------------------|
| CASE ID / GLOBAL ID - INFO                               |                                                                                                    |
|                                                          |                                                                                                    |
| SITE / FACILITY NAME                                     |                                                                                                    |
|                                                          |                                                                                                    |
| ADDRESS (OR PARTIAL ADDRESS) - INFO                      |                                                                                                    |
|                                                          |                                                                                                    |
| CITY                                                     |                                                                                                    |
|                                                          |                                                                                                    |
| ZIP                                                      |                                                                                                    |
|                                                          |                                                                                                    |
| COUNTY                                                   |                                                                                                    |
|                                                          |                                                                                                    |
| SITE / FACILITY TYPE(S) - INFO - CHECKALL / CHECK NONE   |                                                                                                    |
| Leaking Underground Storage Tank (LUST) Cleanup Sites    |                                                                                                    |
| Cleanup Program Sites                                    |                                                                                                    |
| Land Disposal Sites                                      |                                                                                                    |
| Military Sites                                           |                                                                                                    |
| WDR Sites                                                |                                                                                                    |
| Irrigated Lands Regulatory Program                       |                                                                                                    |
| AGLand Domestic Wells                                    |                                                                                                    |
| Sampling Points - Public                                 |                                                                                                    |
| Permitted Underground Storage Tank (UST) Facilities      |                                                                                                    |
| Non-Case Information Sites                               |                                                                                                    |
| Project Sites                                            |                                                                                                    |
| Confined Animal Sites                                    |                                                                                                    |
| Oil and Gas Monitoring                                   |                                                                                                    |
| Produced Water Ponds                                     |                                                                                                    |
| Underground Injection Control (UIC)                      |                                                                                                    |
| Well Stimulation Projects - Groundwater Monitoring Plans |                                                                                                    |
| Well Stimulation Projects - Exclusions                   |                                                                                                    |
| Other Oil and Gas Projects                               |                                                                                                    |
| OIL FIELD                                                |                                                                                                    |
|                                                          | ~                                                                                                    |
| CLEANUP STATUS                                           |                                                                                                    |
|                                                          | ~                                                                                                    |
|                                                          |                                                                                                    |
| PARENT MILITARY BASE                                     | -                                                                                                    |
|                                                          | ~                                                                                                    |
|                                                          | in a real second second s |
|                                                          | edicit                                                                                                    |

Option to enter Case ID/Global ID

*City and County:* San Francisco

*Site/Facility Type* for Treasure Island is "Military Site"

Boxes can be unchecked by clicking on a box

*Regional Board* select "San Francisco Bay RWQCB (Region 2)"

#### PROJECT SEARCH RESULTS

#### SEARCH CRITERIA: PARKS RFTA, DOD, DODPRIV, DODUST

| 1 RECORDS FOUND |                                | VIEW RESULTS ON MAP     |                | EXPORT TO EXCEL              |        |       | PAGE 1 OF 1 |  |  |
|-----------------|--------------------------------|-------------------------|----------------|------------------------------|--------|-------|-------------|--|--|
|                 | SITE / FACILITY NAME           | SITE / FACILITY TYPE    | CLEANUP STATUS | ADDRESS (OR PARTIAL ADDRESS) | CITY   | ZIP   | COUNTY      |  |  |
| [REPORT]        | PARKS RFTA (FKA DUBLIN ECS 30) | MILITARY BASE - 6 CASES |                |                              | DUBLIN | 94568 | ALAMEDA     |  |  |
|                 |                                |                         |                |                              |        |       |             |  |  |

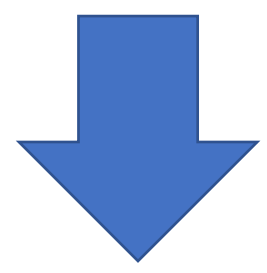

## PARKS RFTA (FKA DUBLIN ECS 30)

Dublin, CA 94568

| 5 SUB-AREAS ASSOCIATED WITH THIS WILLTART FA |                                   | PAGETE         |
|----------------------------------------------|-----------------------------------|----------------|
| SUB-AREA NAME                                | SUB-AREA DESCRIPTION              | <u># CASES</u> |
| CCPRFTA-01                                   | TASSAJARA CREEK LANDFILL          | 1              |
| CCPRFTA-06                                   | BURN PITS                         | 1              |
| CCPRFTA-07                                   | GUN RANGE                         | 1              |
| OTHER                                        | THIS IS SUB-AREA OTHER.           | 1              |
| UST / PETROLEUM                              | THIS IS SUB-AREA UST / PETROLEUM. | 2              |

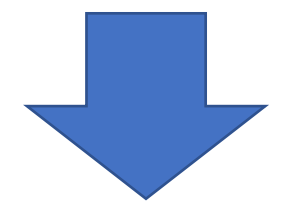

#### PARKS RFTA (FKA DUBLIN ECS 30) - SUB-AREA: CCPRFTA-06

| 1 CASES  | ASSOCIATED WITH THIS MILITARY FACILITY SUB-AREA                                       |                       |                    | EXPORT TO EXCEL              |             |       | PAGE 1 OF 1   |
|----------|---------------------------------------------------------------------------------------|-----------------------|--------------------|------------------------------|-------------|-------|---------------|
|          | SITE / FACILITY NAME                                                                  | SITE / FACILITY TYPE  | CLEANUP STATUS     | ADDRESS (OR PARTIAL ADDRESS) | <u>CITY</u> | ZIP   | <u>COUNTY</u> |
| [REPORT] | AP] PARKS RFTA (FKA DUBLIN ECS 30) - PARKS RFTA (FORMERLY DUBLIN ECS 30)-BURNING PITS | MILITARY CLEANUP SITE | OPEN - REMEDIATION | WEST OF BARNET BLVD.         | DUBLIN      | 94568 | ALAMEDA       |

*Vhis page intentionally left blank0* 

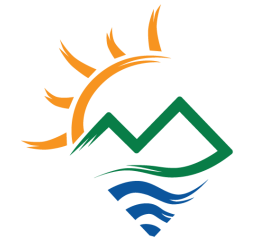

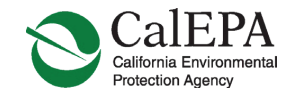

# EnviroStor

MAY 11, 2021 RESTORATION ADVISORY BOARD MEETING

FORMER NAVAL STATION TREASURE ISLAND, SAN FRANCISCO, CALIFORNIA

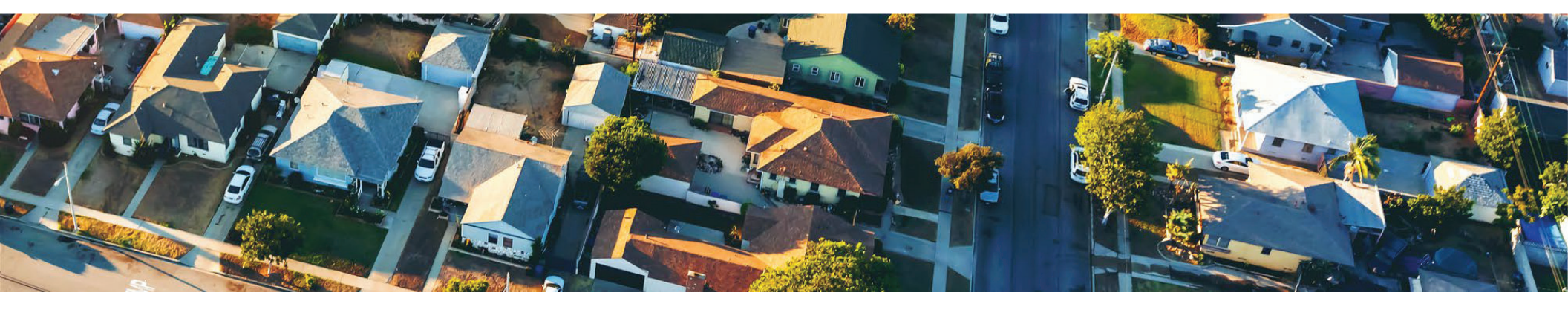

# What is EnviroStor?

- DTSC's data management system for tracking projects
- A publicly available mapping tool and document repository
- A way to follow what is going on at cleanup, permitting, enforcement, or hazardous waste sites near you
- Available at <a href="https://www.envirostor.dtsc.ca.gov/public/">https://www.envirostor.dtsc.ca.gov/public/</a>

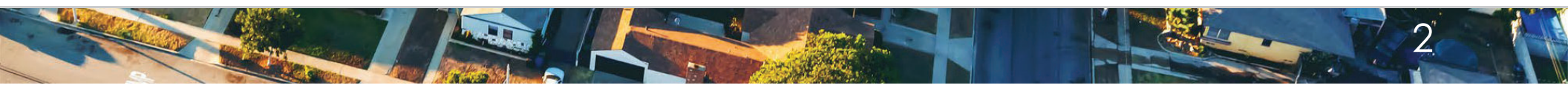

# EnviroStor Home Page

|                                      | V                                                                                          |                                                                                     | ENVIR                                                                                                    | OSTOR                                                                                                    |                                                      |                                                                    |     |
|--------------------------------------|--------------------------------------------------------------------------------------------|-------------------------------------------------------------------------------------|----------------------------------------------------------------------------------------------------|----------------------------------------------------------------------------------------------------|------------------------------------------------------|--------------------------------------------------------------------|-----|
| ì                                    | Tools                                                                                      | Reports                                                                             | Community Involvement                                                                                                    | How to Use EnviroStor                                                                                            | ESI                                                  | DTSC Web                                                           | R   |
|                                      |                                                                                            | _                                                                                   |                                                                                                    |                                                                                                    |                                                      |                                                                    |     |
|                                      |                                                                                            | Search                                                                              |                                                                                                    |                                                                                                    | ٩                                                    |                                                                    |     |
|                                      |                                                                                            |                                                                                     |                                                                                                    |                                                                                                    |                                                      |                                                                    |     |
|                                      |                                                                                            |                                                                                     |                                                                                                    |                                                                                                    |                                                      |                                                                    |     |
|                                      |                                                                                            |                                                                                     |                                                                                                    |                                                                                                    |                                                      |                                                                    |     |
|                                      |                                                                                            |                                                                                     |                                                                                                    |                                                                                                    |                                                      |                                                                    |     |
| En                                   | viroStor                                                                                   |                                                                                     |                                                                                                    |                                                                                                    |                                                      |                                                                    |     |
| Envi                                 | iviroStor                                                                                  | epartment of Toxic                                                                  | Substances Control's data manage                                                                                                    | ment system for tracking our clear                                                                               | hup, permitting                                      | , enforcement and                                                  |     |
| Envi<br>Envi                         | iviroStor<br>iroStor is the De<br>stigation efforts                                        | epartment of Toxic<br>at hazardous was                                              | Substances Control's data manage<br>ste facilities and sites with known co                                                                  | ment system for tracking our clear<br>ntamination or sites where there m                                         | nup, permitting<br>nay be reasons                    | , enforcement and<br>s to investigate furthe                       | er. |
| Envi<br>inve<br>To s<br>Envi         | iviroStor<br>iroStor is the De<br>stigation efforts<br>earch for specil<br>iroStor? Please | epartment of Toxic<br>at hazardous was<br>ic cleanup sites or<br>visit our How to U | Substances Control's data manage<br>ste facilities and sites with known co<br>r hazardous waste facilities, use the<br>use EnviroStor page. | ment system for tracking our clear<br>ntamination or sites where there m<br>Site / Facility Search tool. Need he | nup, permitting<br>nay be reasons<br>elp with searcl | , enforcement and<br>s to investigate furthe<br>hing or utilizing  | ər. |
| Envi<br>inve<br>To s<br>Envi         | iroStor is the De<br>stigation efforts<br>earch for specif<br>iroStor? Please              | epartment of Toxic<br>at hazardous was<br>ic cleanup sites or<br>visit our How to U | Substances Control's data manage<br>ste facilities and sites with known co<br>r hazardous waste facilities, use the<br>lse EnviroStor page. | ment system for tracking our clear<br>ntamination or sites where there m<br>Site / Facility Search tool. Need h  | nup, permitting<br>nay be reasons<br>elp with searcl | I, enforcement and<br>s to investigate furthe<br>hing or utilizing | er. |
| Envi<br>Envi<br>inve<br>To s<br>Envi | iroStor is the De<br>stigation efforts<br>earch for specif<br>iroStor? Please              | epartment of Toxic<br>at hazardous was<br>ic cleanup sites or<br>visit our How to U | Substances Control's data manage<br>ste facilities and sites with known co<br>r hazardous waste facilities, use the<br>Jse EnviroStor page. | ment system for tracking our clear<br>ntamination or sites where there m<br>Site / Facility Search tool. Need h  | nup, permitting<br>nay be reasons<br>elp with searcl | i, enforcement and<br>s to investigate furthe                      | F.  |

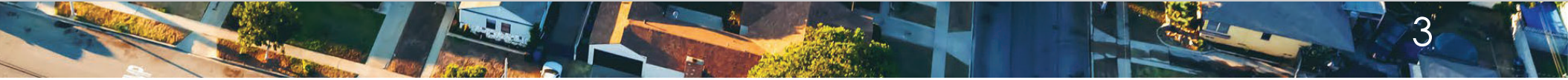

# Searching EnviroStor

| â    | Tools                 | Reports            | Community Involvement                                                                   | How to Use EnviroStor              | ESI        | DTSC Web                | R  |
|------|-----------------------|--------------------|-----------------------------------------------------------------------------------------|------------------------------------|------------|-------------------------|----|
|      |                       |                    |                                                                                         |                                    |            |                         |    |
|      |                       | Naval Statio       | on Treasure Island                                                                      |                                    | ٩          |                         |    |
|      |                       | Sites / Facilities | 5                                                                                       |                                    | <b>A</b>   |                         |    |
|      |                       | 550 ACRES; BE      | ON TREASURE ISLAND (38370044)<br>ETWN SAN FRANCISCO & OAKLAND, SAN I                    | FRANCISCO, CA 94130                |            |                         |    |
|      |                       | Site Type: Clos    | ed Base - <b>Status:</b> Active<br>: san FRANCISCO NTTC / SF NAVY TECHNICAL TRAINING CE | NTER / TREASURE ISLAND NAVSTA      |            |                         |    |
|      |                       | VIEW ON MAP   VIE  | V INFORMATION                                                                           |                                    |            |                         |    |
|      |                       | EAST SIDE ON       | I/OFF RAMP (60001164)                                                                   | NT SLUDGE DISPOSAL AREA & SITE 29- |            |                         |    |
| Er   | nviroStor             | Site Type: Clos    | , Between San Francisco and Oakland, San F<br>ed Base - <b>Status:</b> Active           | rancisco, CA 94130                 |            |                         |    |
| Env  | iroStor is the Depa   | ATT NAVAL STATIC   | WINFORMATION                                                                            | ILL (60001162)                     | ermitting  | , enforcement and       |    |
| inve | estigation efforts at | ha Treasure Island | , Between San Francisco and Oakland, San F<br>ed Base - Status: Refer: RWQCB            | rancisco, CA 94130                 | reasons    | s to investigate furthe | r. |
| Tos  | earch for specific    |                    | W INFORMATION                                                                           |                                    | • h search | aina or utilizina       |    |
| Env  | iroStor? Please vis   | sit our How to U   | se EnviroStor page.                                                                     |                                    | µ1 300101  | ing of duizing          |    |
|      |                       |                    |                                                                                         |                                    |            |                         |    |
|      |                       |                    |                                                                                         |                                    |            |                         |    |
|      |                       |                    |                                                                                         |                                    |            |                         |    |

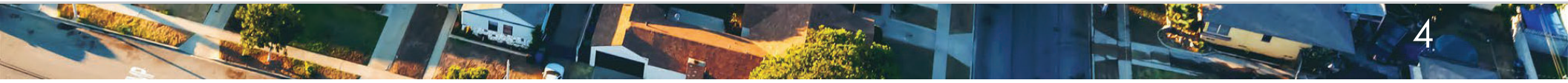

# Map View of EnviroStor

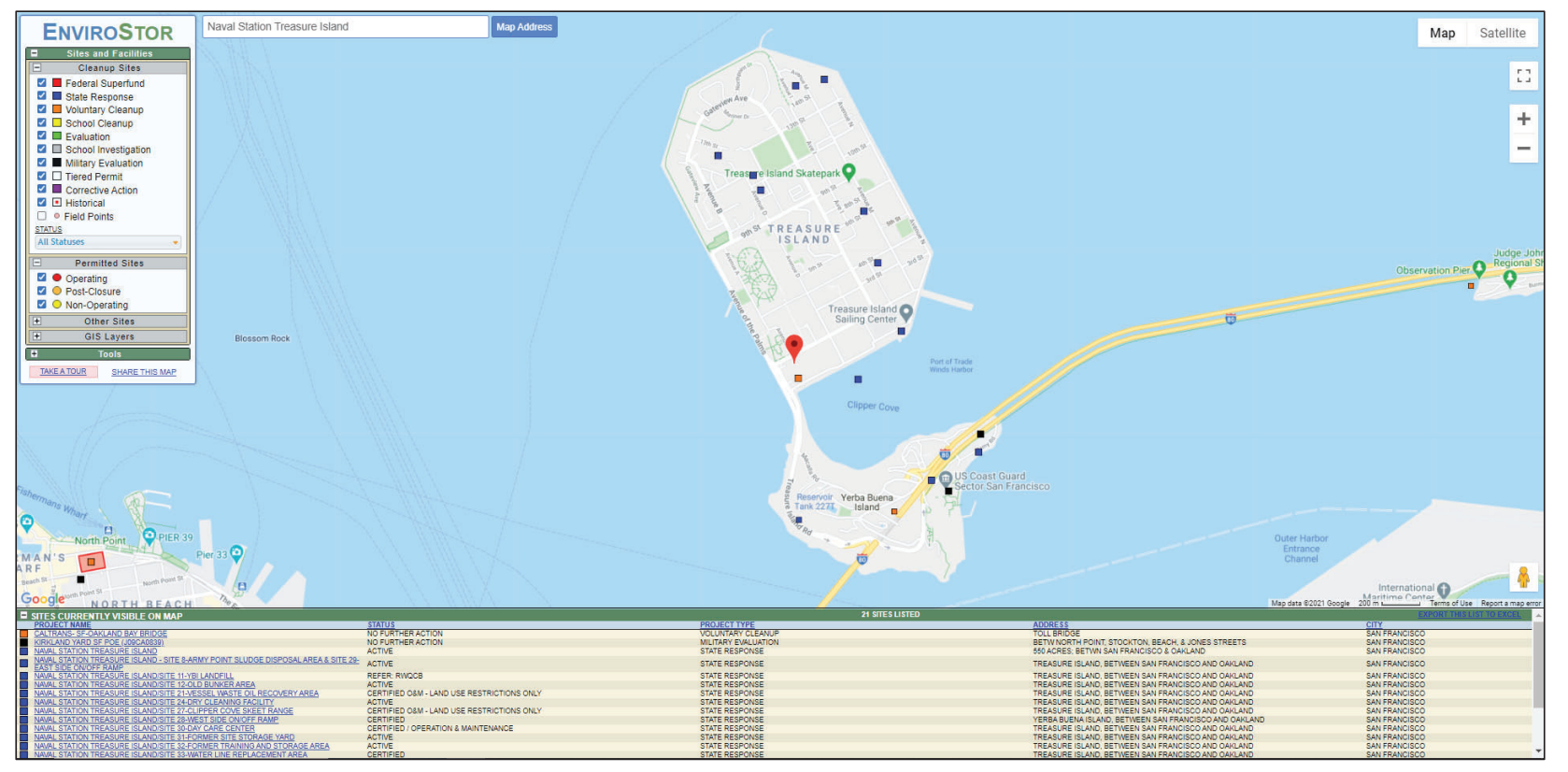

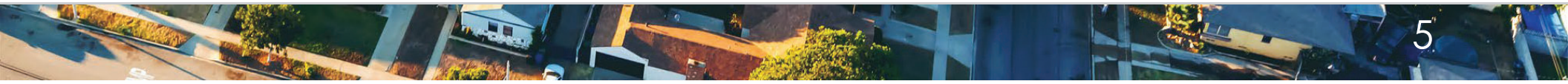

# Basewide Home Page

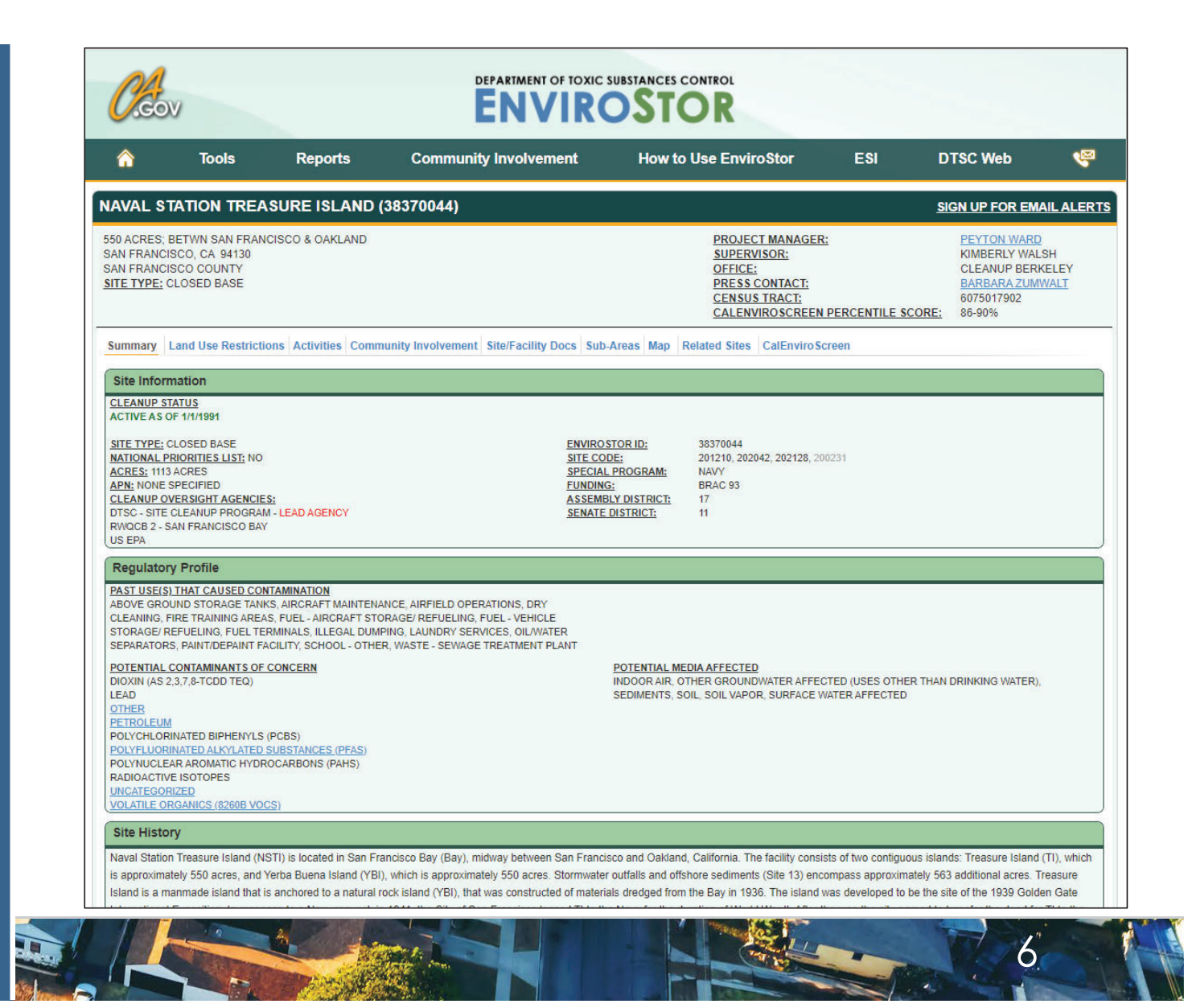

# Sign up for email alerts

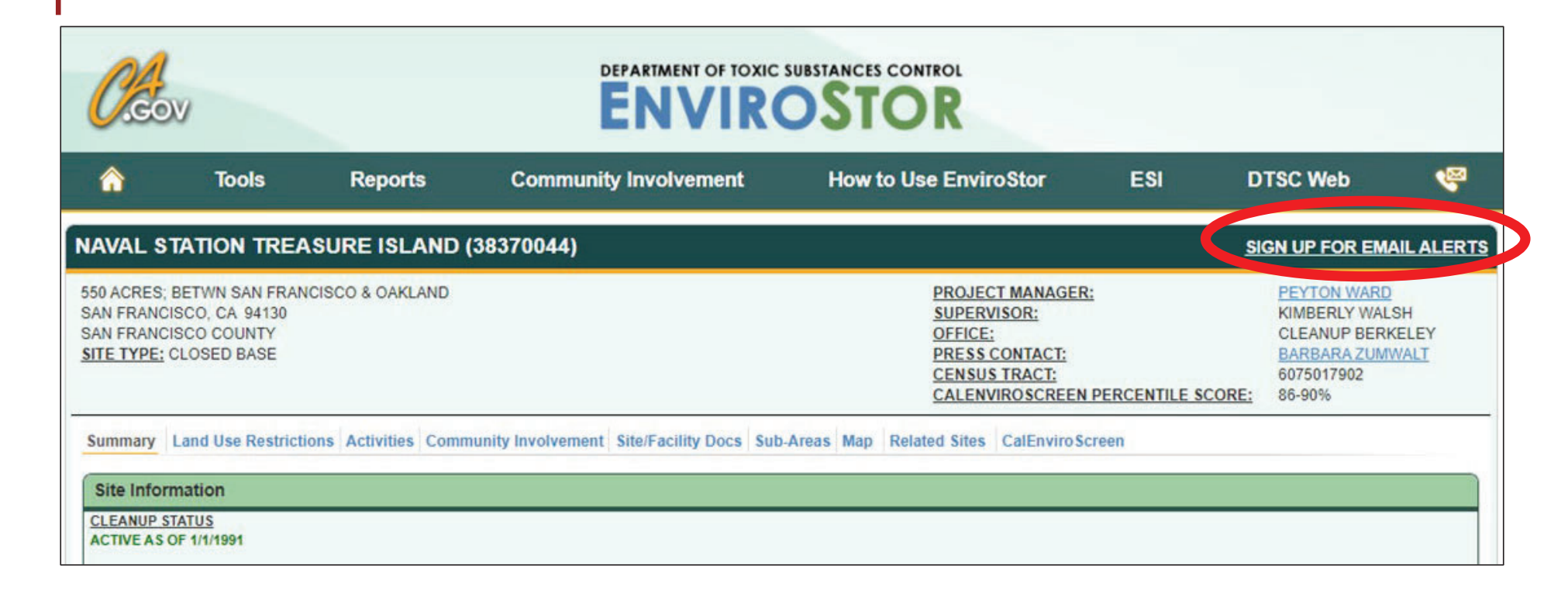

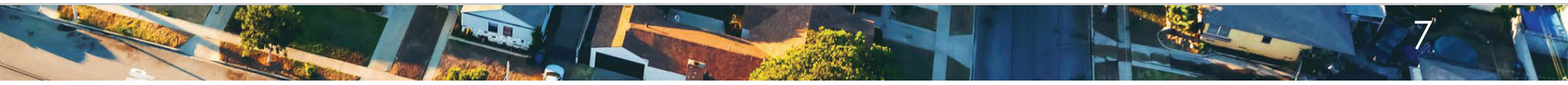

# Completed Activities (Including a Brief Summary)

| <u>C</u> co                                                       | 9                                                             |                               |                                                                                                    | SUBSTANCES CONTROL                                                                                                    |                                                            |                                                                                           |                            |
|-------------------------------------------------------------------|---------------------------------------------------------------|-------------------------------|----------------------------------------------------------------------------------------------------|----------------------------------------------------------------------------------------------------|------------------------------------------------------------|-------------------------------------------------------------------------------------------|----------------------------|
| â                                                                 | Tools                                                         | Reports                       | Community Involvement                                                                               | How to Use EnviroStor                                                                                                    | ESI                                                        | DTSC Web                                                                                  | ø                          |
| NAVAL ST                                                          | ATION TREASU                                                  | IRE ISLAND (38                | 3370044)                                                                                            |                                                                                                    |                                                            | SIGN UP FOR EM                                                                            | AIL ALERTS                 |
| 550 ACRES; B<br>SAN FRANCIS<br>SAN FRANCIS<br><u>SITE TYPE:</u> C | ETWN SAN FRANCIS<br>SCO, CA 94130<br>SCO COUNTY<br>LOSED BASE | CO & OAKLAND                  |                                                                                                    | PROJECT MANAGER:<br><u>SUPERVISOR:</u><br>OFFICE:<br>PRESS CONTACT:<br>CENSUS TRACT:<br>CALENVIROSCREEN F                                                        | PERCENTILE S                                               | PEYTON WARD<br>KIMBERLY WAL<br>CLEANUP BERK<br>BARBARA ZUMY<br>6075017902<br>CORE: 86-90% | SH<br>KELEY<br><u>NALT</u> |
| Summary L                                                         | and Use Restrictions                                          | Activities Con num            | ity Involvement Site/Facility Docs Sub                                                              | -Areas Map Related Sites CalEnviroScr                                                                                                    | een                                                        |                                                                                           |                            |
|                                                                   |                                                               | NOTE: THE DUE DAT             | DOCUMENT TYPE                                                                                       | GE BASED ON THE PROGRESS OF CURRENTLY SCHEDU                                                                                                    | LED ACTIVITIES                                             |                                                                                           |                            |
| PROJECT WIE                                                       | DE                                                            | <u>oob men</u>                | Preliminary Assessme                                                                                | ent Report                                                                                                    |                                                            | 2021                                                                                      |                            |
| PROJECT WIE                                                       | DE                                                            |                               | 5 Year Review Report                                                                                | ts                                                                                                    |                                                            | 2024                                                                                      |                            |
| PROJECT WIE                                                       | DE                                                            |                               | 5 Year Review Report                                                                                | ts                                                                                                    |                                                            | 2029                                                                                      |                            |
| Completed                                                         | Activities                                                    |                               |                                                                                                    |                                                                                                    |                                                            |                                                                                           |                            |
| AREA NAME                                                         | SUB-AREA TITLE<br>2021 Basewid                                | DOCUMENT TYPE                 | DATE<br>COMPLETED COMMENTS                                                                          |                                                                                                    |                                                            |                                                                                           |                            |
| PROJECT<br>WIDE                                                   | Groundwater<br>Soil Gas<br>Monitoring Fir<br>Change Regu      | And<br>Monitoring Plan<br>est | This Field Change Request<br>3/31/2021 program. A fully revised work<br>the previously approved 201 | serves as guidance for the first quarter of 2021 Grou<br>cplan covering the remaining sampling events for 20<br>7 Basewide Groundwater and Soil Gas Monitoring V | ndwater and Soil<br>021 and beyond w<br>Vork Plan IR Sites | Gas monitoring under the Base<br>vill be delivered shortly. The FCI<br>s 6, 12, 21, 24.   | ewide<br>R follows         |

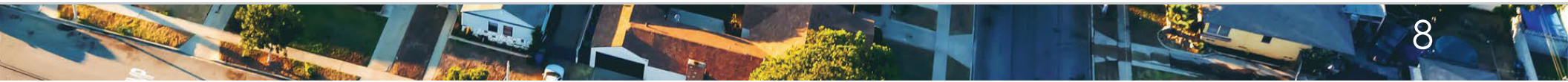

# **Community Involvement**

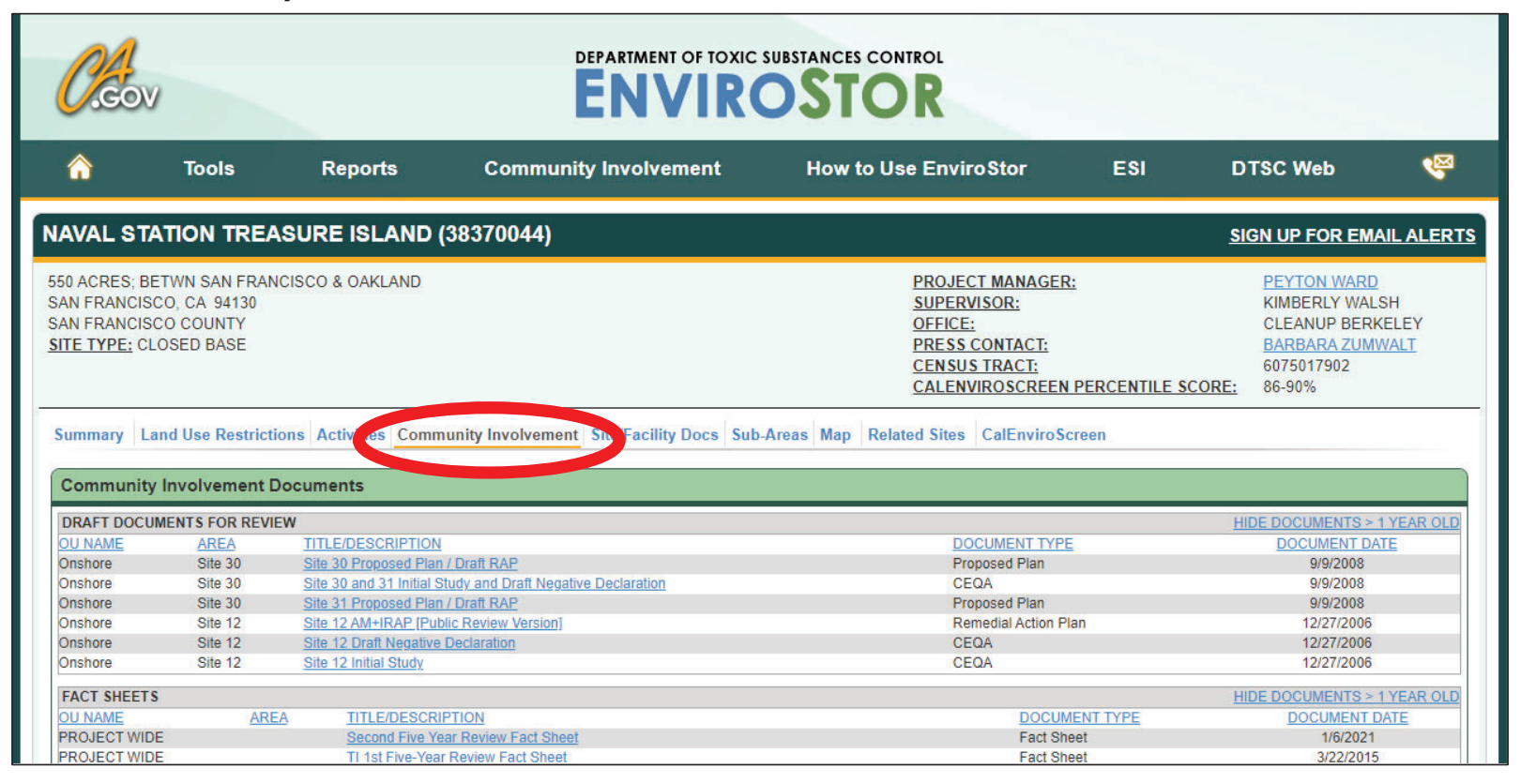

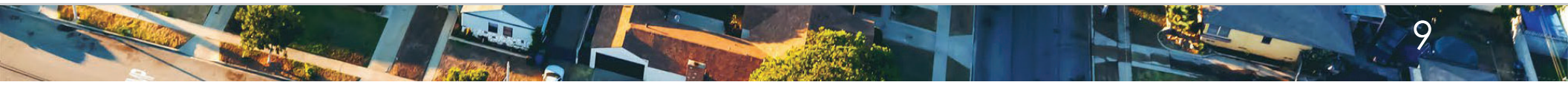

# Link to Other NSTI EnviroStor Pages

| CON DEPARTMENT OF TOXIC SUBSTANCES CONTROL<br>ENVIROSTOR |                                                                 |                                                                  |                |                   |                        |                                                                                                    |                  |            |                                                              |                           |
|----------------------------------------------------------|-----------------------------------------------------------------|------------------------------------------------------------------|----------------|-------------------|------------------------|----------------------------------------------------------------------------------------------------|------------------|------------|--------------------------------------------------------------|---------------------------|
| ☆                                                        | Tools                                                           | Reports                                                          | Community      | Involven          | nent How to U          | lse EnviroStor                                                                                              | ESI              | D          | SC Web                                                       | R                         |
| NAVAL ST                                                 | ATION TREA                                                      | SURE ISLAND (3837                                                | 70044)         |                   |                        |                                                                                                    |                  | <u>sic</u> | N UP FOR I                                                   | MAIL ALERTS               |
| SAN FRANCIS<br>SAN FRANCIS<br>SITE TYPE: C<br>Summary L  | SCO, CA 94130<br>SCO COUNTY<br>LOSED BASE<br>and Use Restrictio | ns Activities Community                                          | Involvement 5  | Site/Facility I   | Docs Sub-Areas M o Rel | SUPERVISOR:<br>OFFICE:<br>PRESS CONTACT:<br>CENSUS TRACT:<br>CALENVIROSCREEN PE<br>ated Sites C: EnviroScre | en               | SCORE:     | KIMBERLY V<br>CLEANUP B<br>BARBARA Z<br>6075017902<br>86-90% | ALSH<br>ERKELEY<br>JMWALT |
| e<br>Na prise da de secondos                             |                                                                 |                                                                  |                | PROGRAM           |                        |                                                                                                    |                  | C          | ALENVIROSCRE                                                 | EN .                      |
|                                                          | SITE / FACILITY NA                                              | AME                                                              | ESTOR / EPA ID | TYPE              | STATUS                 | ADDRESS DESCRIPTION                                                                                         | CITY             | ZIP        | SCORE                                                        | COUNTY                    |
| (REPORT) (MA                                             | NAVAL STATION TF<br>POINT SLUDGE DI<br>SIDE ON/OFF RAM          | REASURE ISLAND - SITE 8-ARMY<br>SPOSAL AREA & SITE 29-EAST<br>IP | 60001164       | STATE<br>RESPONSE | ACTIVE                 | TREASURE ISLAND,<br>BETWEEN SAN FRANCISCO<br>AND OAKLAND                                                    | SAN<br>FRANCISCO | 94130      | 86-90%                                                       | SAN<br>FRANCISCO          |
| [REPORT] [MA                                             | NAVAL STATION TE                                                | REASURE ISLAND/SITE 11-YBI                                       | 60001162       | STATE<br>RESPONSE | REFER: RWQCB           | TREASURE ISLAND,<br>BETWEEN SAN FRANCISCO<br>AND OAKLAND                                                    | SAN<br>FRANCISCO | 94130      | 86-90%                                                       | SAN<br>FRANCISCO          |
| IREPORTI IMA                                             |                                                                 | REASURE ISLAND/SITE 12-OLD                                       | 60001092       | STATE<br>RESPONSE | ACTIVE                 | TREASURE ISLAND,<br>BETWEEN SAN FRANCISCO                                                                   | SAN              | 94130      | 86-90%                                                       |                           |
|                                                          | BUNKER AREA                                                     |                                                                  |                |                   |                        | AND OAKLAND                                                                                                 |                  |            |                                                              | SAN<br>FRANCISCO          |

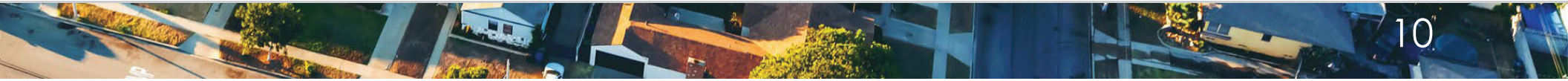

# Live Demonstration

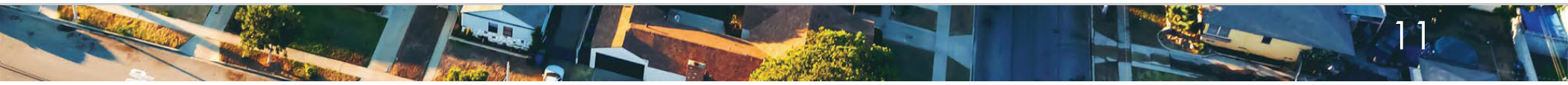

Questions

Peyton Ward

Site Mitigation and Restoration Program

Department of Toxic Substances Control

Peyton.Ward@dtsc.ca.gov

(510) 540-3798

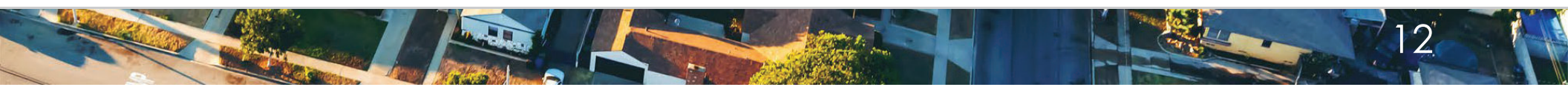